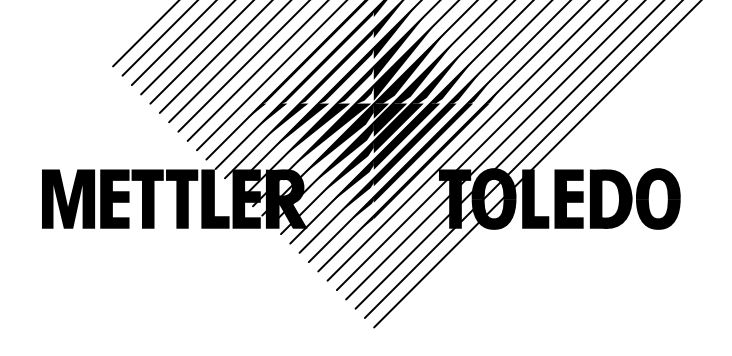

# XK3123 *PANTHER* 称重显示控制器

技术/操作手册

©梅特勒-托利多(常州)称重设备系统有限公司,2005 Mettler-Toledo版权所有。未经许可不得翻印、修改或引用。 METTLER TOLEDO<sup>®</sup>和TraxDSP<sup>®</sup>均为梅特勒-托利多(常州)称重设 备系统有限公司的注册商标 本产品执行标准: GB/T 7724-1999《称重显示控制器》 本产品已申请专利。

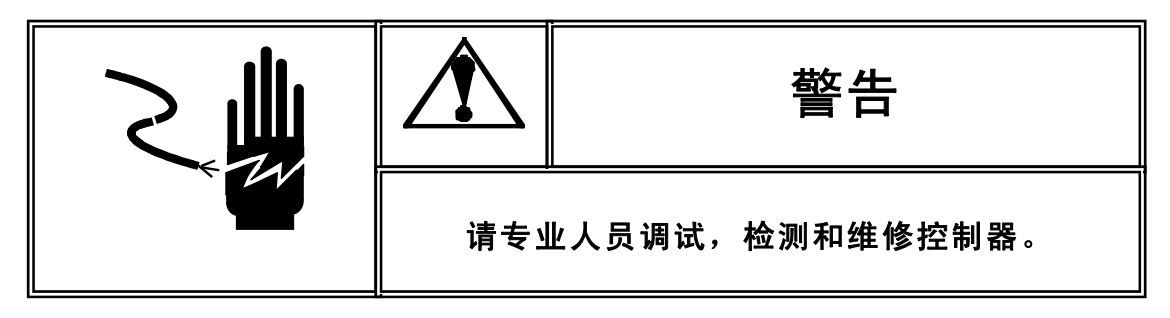

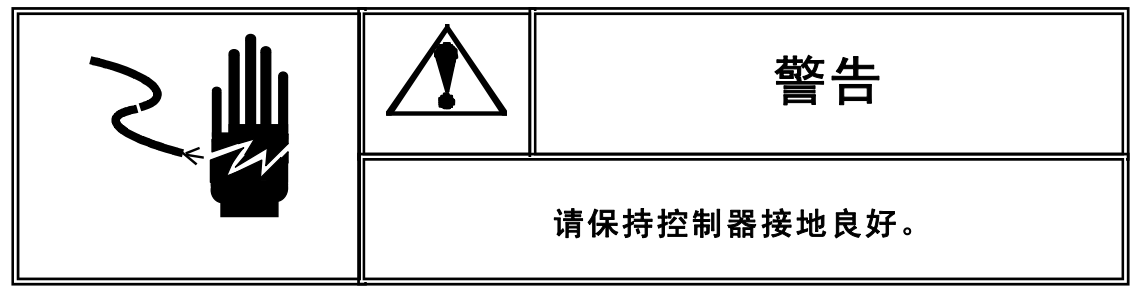

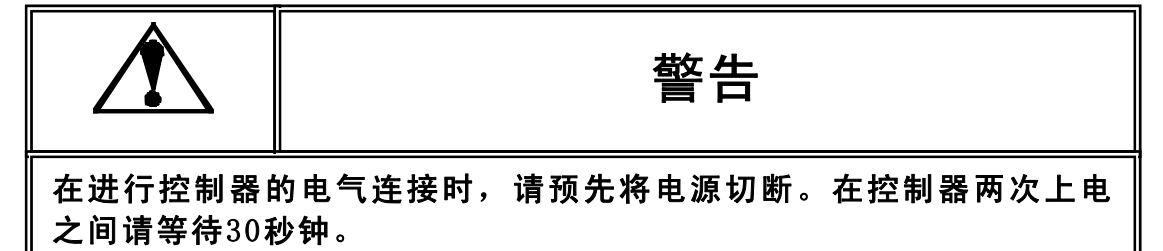

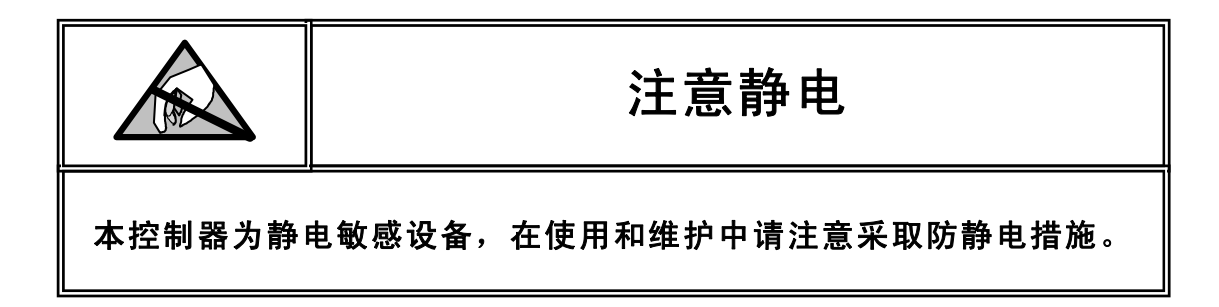

METTLER TOLEDO保留修改本手册的权利

| [1]概述  |                  | 1 |
|--------|------------------|---|
| 技术     | 特性               | 1 |
|        | 面板式PANTHER外观特性   | 1 |
| [2]安装; | 周试               | 4 |
| 环境     | 要求               | 4 |
| 开箱     |                  | 4 |
| 防尘     | 式PANTHER安装       | 4 |
| 面板     | 型PANTHER的安装      | 5 |
| 电气     | 连接               | 6 |
|        | 电源线连接            | 6 |
|        | 称重传感器连接          | 6 |
|        | 串行口连接            | 7 |
|        | 并行输入/输出口         | 7 |
|        | 模拟输出接口(选件)       | 8 |
|        | 固态继电器输出接口(选件)    | 8 |
|        | PANTHER的跨接器和设定开关 | 9 |
|        | 称重终端上电           | 9 |
| [3]操作  |                  | 0 |
| 显示     |                  | 0 |
| 键盘     |                  | 0 |
| 基本     | 操作1              | 1 |
|        | 上电功能             | 1 |
|        | 称重终端上电过程         | 1 |
|        | 清零操作1            | 1 |
|        | 皮重功能操作           | 1 |
|        | 清皮操作1            | 1 |
|        | 打印操作1            | 2 |
|        | 预置点功能操作          | 2 |
|        | 分选功能操作:          | 4 |
| [4]参数i | 9 定和秤的校正         | 9 |
| 设定     | 概述1              | 9 |
|        | 参数设定中的按键功能       | 9 |
|        | 进入设定步骤           | 0 |
|        | 各设定模块的选择         | 0 |
|        | 缺省参数设定           | 0 |
|        | 退出设定状态           | 0 |
| 参数     | 设定2              | 0 |

目 录

| F1秤的接口模块                |
|-------------------------|
| F2应用环境设置                |
| F3串行接口24                |
| F4并行输入/输出接口25           |
| F6自诊断功能                 |
| F7模拟输出选购件设置             |
| CALOFF退出参数设定            |
| [5]维护和保养                |
| 常用维修工具                  |
| 日常清洁和维护                 |
| 出错处理                    |
| 称重终端错误代码表               |
| 称重终端电压的测量方法             |
| [6] PLC接口               |
| Allen-Bradley RIO选件配置说明 |
| PROFIBUS选件配置说明          |
| Modbus Plus选件配置说明       |
| DEVICENET 选件配置说明        |
| [7]附录                   |
| 5~30V光电隔离接口             |
| 串行接口                    |
| RS-232连接45              |
| 连续输出数据格式                |
| 命令输出格式                  |
| 缺省参数                    |

# [1]概述

# 技术特性

面板式PANTHER外观特性 不锈钢前面板、前面板符合NEMA4(IP65)标准

防尘式PANTHER外观特性

全不锈钢外壳、外壳符合NEMA4X(IP65)标准 NEMA4X(IP65)密封接头 外部免螺丝装配 五个LED指示灯指示OVER/UNDER分选或预置点状态

称重功能

最多可接6个350Ω的模拟传感器 最大显示分度数: 10,000d 免标定功能 按钮皮重功能 自动去皮功能 自动清皮功能 自动清皮功能 自动零跟踪 动态检测 毛重或净重零指示 TraxDSP™防震动数字滤波技术

操作接口

7位荧光段码显示器 6个轻触薄膜键盘 明了、直观的操作界面 模块化设定菜单

### 存贮功能

过量/正常/欠量分选功能中的四个目标重量值存储 两个预置点和提前量值的存储

双向RS232串行数据口功能

三种输出(打印)格式 命令方式和连续方式输出 键盘打印命令 串行口单ASCII字符输入控制的打印命令 自动打印功能 打印内锁功能 连续数据输出

并行输入/输出口功能

一个输入点:可设置为打印,去皮,清零,单位转换命令。 三个输出点:两个预置点,一个零允差,基本型PANTHER为TTL接口。

选购件特性

模拟输出选件:提供16位数模转换输出,可输出4-20mA,0~10VDC输出 固态继电器输出接口板:扩充PANTHER预置点输出口的负载能力至28-240VAC/3A 兼容Allen-Brabdley PLC的Remote I/O总线接口 兼容Siemens PLC的PROFIBUS-DP工业现场总线接口 兼容Modicon PLC的ModBus Plus (MB+)工业现场总线接口选件。 兼容DeviceNet工业现场总线接口选件。 光电接口选件(OC门输出):扩充PANTHER预置点输出口的负载能力至12-30VDC

PANTHER电气接口

PANTHER需要有良好的接地线;

PANTHER不可与电机,继电器或加热器等易产生电源噪声的设备共用一个电源。 基本型PANTHER有一个输入和三个输出信号。每个输出点的吸入电流最大为20mA。 称重终端供外部使用为+5VDC电源,其最大输出电流为15mA。 PANTHER的输入信号可设置为去皮、打印、清零、单位转换等功能。输出为预置点和零允差。 PANTHER的COM1口为RS-232。串行口可以发送称重数据,也可以接收单个ASCII字符命令。 控制板上的接线端子可以连接23~16号导线。

温度和湿度

PANTHER的工作温度范围为-10°C~45°C, 湿度为10%~95%, 不冷凝。 PANTHER的存贮温度为-40°C~60°C, 湿度为10%~95%, 不冷凝。

环境适应性

密封式PANTHER符合NEMA4X(IP65)有关防尘、防溅水要求。 面板式PANTHER的前面板符合NEMA4X(IP65)的防尘、防溅水要求。其它部份符合NEMA1(IP30)的要求。

防爆

普通PANTHER不是本质安全型称重终端,不能放于危险区。PANTHER可以通过安全栅与放置在危险区的秤台 连接工作,但PANTHER本身必须放于安全区。梅特勒-托利多同时有防爆型PANTHER可用于2区防爆环境。有 关防爆型称重终端,请向本公司询问。

|                  | PANTHER型号命名规则     |       |               |         |    |        |        |
|------------------|-------------------|-------|---------------|---------|----|--------|--------|
|                  | 例: PTPN-1800N-023 |       |               |         |    |        |        |
| PT               | ХХ                | Х     | Х             | Х       | Х  | Ν      | XXX    |
| 终端               | 外形                | 秤类型   | 选件1           | 选件2     | 备用 | 仪表类型   | 市场     |
| PANTHER<br>むまりテル | PN:面板式            | 1:模拟秤 | 0:无           | 0:无     | 0  | N:普通新型 | 023:中国 |
| <b>你里业小汉</b>     | HN:防尘式            |       | 4:DeviceNet   | 2:0C门输出 |    | X:防爆新型 |        |
|                  |                   |       | 5:Modbus Plus |         |    |        |        |
|                  |                   |       | 6:AB RIO      |         |    |        |        |
|                  |                   |       | 8:模拟量输出       |         |    |        |        |
|                  |                   |       | 9:PROFIBUS DP |         |    |        |        |

# [2]安装调试

◇ 本章将介绍如何安装和调试PANTHER称重显示仪,在安装PANTHER前请仔细阅读本章。

### 环境要求

在安装PANTHER之前,先根据第一章确定PANTHER的使用环境,这样有助于延长称重终端的使用寿命。

### 开箱

请先检查包装箱是否完好,若包装已损坏,则按照装箱清单查看部件是否完整。如果包装箱完好,则打开包装 箱,将称重终端取出。

包装箱内应包括:

PANTHER称重显示仪

PANTHER技术/操作手册

# 防尘式PANTHER安装

防尘式PANTHER称重终端上下机壳通过弹簧夹(字符A所示)固定,这些弹簧夹已装在称重终端上。若需要进行 内部连线或改变主板的设定开关,必须按下称重终端前盖下部的两个弹簧夹,才能将前面板与壳体分离。

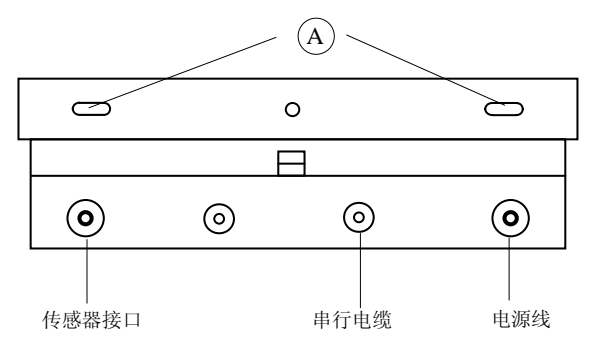

防尘式PANTHER尺寸结构

防尘式PANTHER的尺寸为(高x宽x深): 159mm x178mm x66mm。下图描述了尺寸结构及墙式安装的开孔位置。

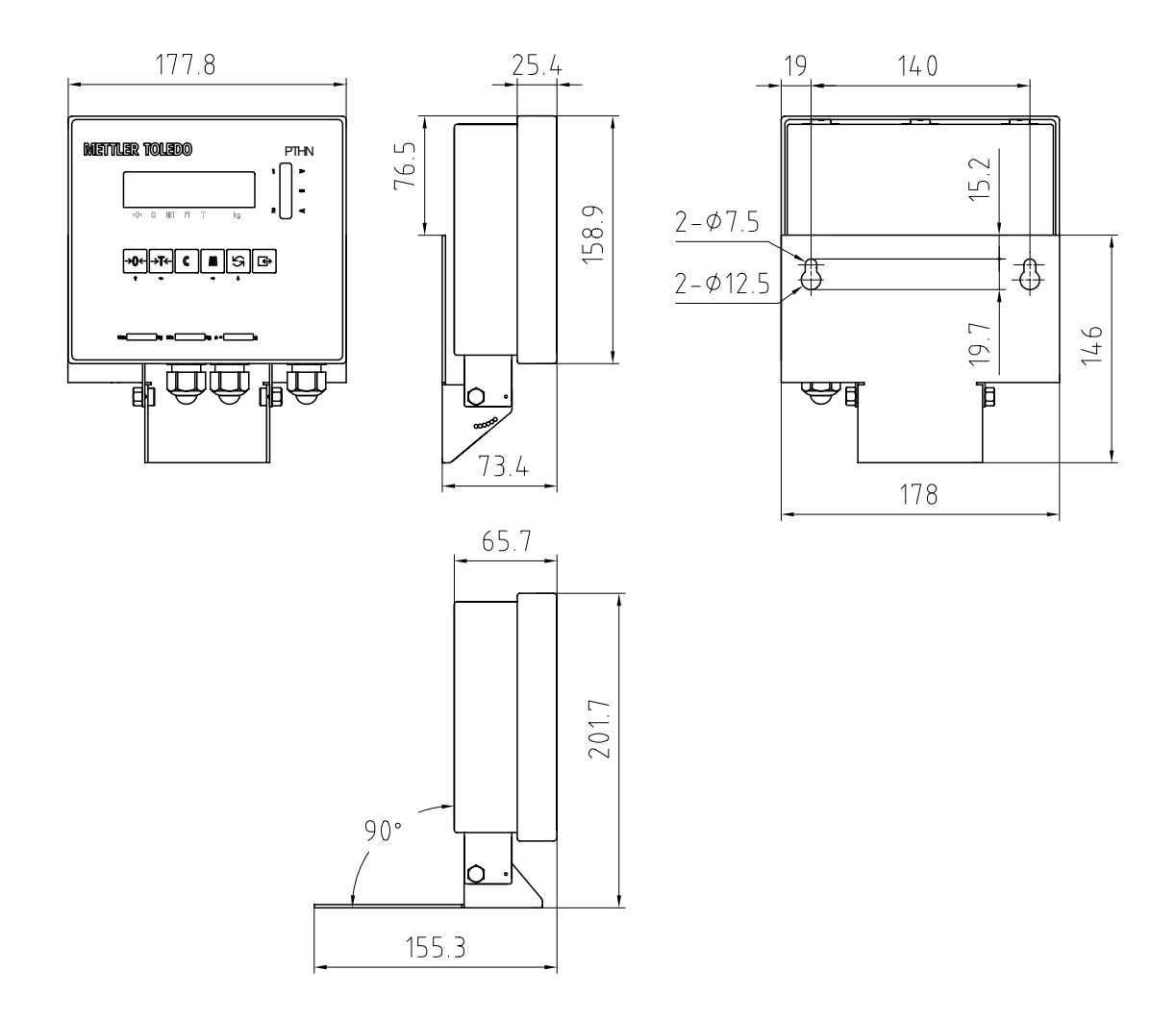

# 面板型PANTHER的安装

面板式PANTHER的所有连线均在称重终端的后面板上,不需要打开称重终端机壳。校秤时若需打开机壳,只 需将后盖板上的两个螺丝拧下。

面板式PANTHER尺寸结构

面板式PANTHER尺寸为(高x宽x深): 92mm x171mm x132mm。参考下图的开孔尺寸。

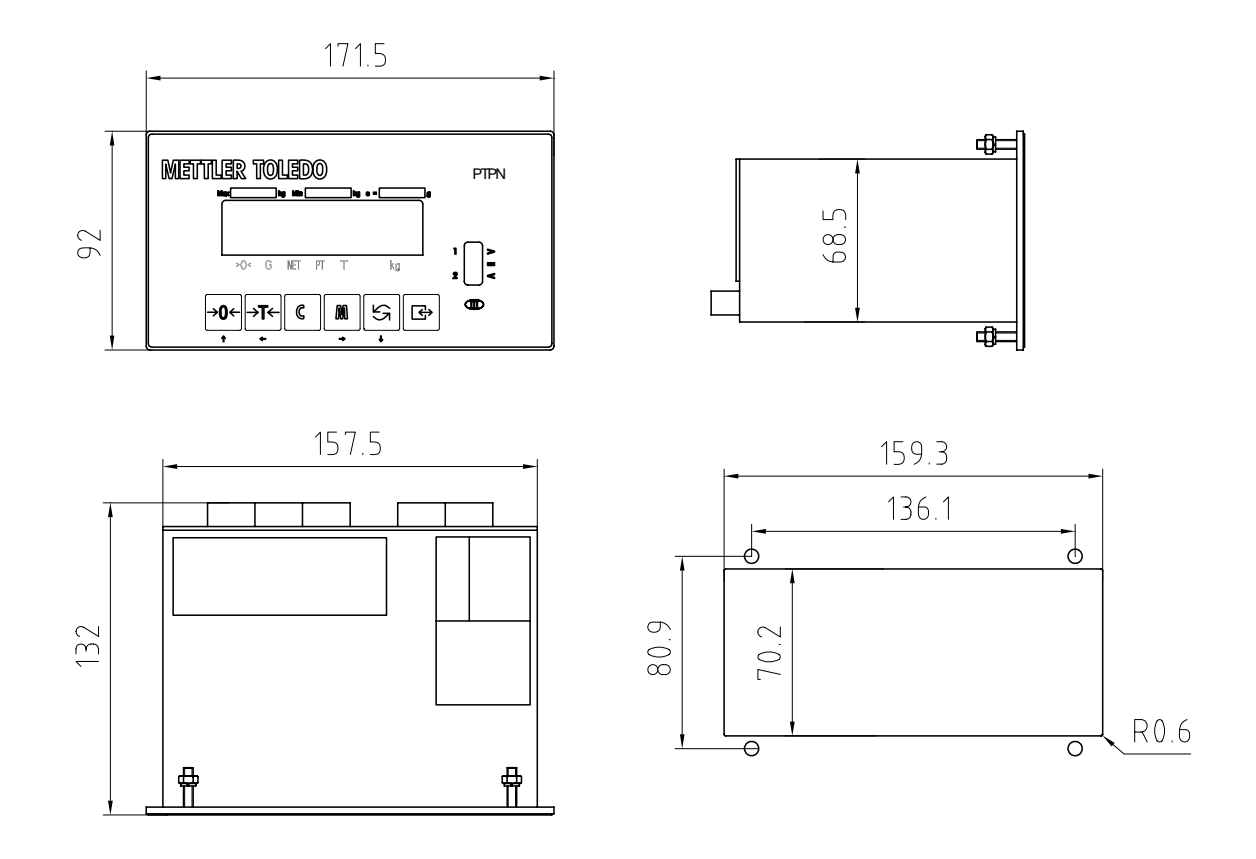

# 电气连接

电源线连接

PANTHER可以选接不同的交流电压。只能选择一种与供电电网相配的电压。

| $\begin{array}{c} 250 \ \psi \\ 120 \ \psi \\ 100 \ \psi \\ 0 \\ \text{NEUT} \\ \theta \end{array}$ | 120V AC<br>100V AC<br>公共端 |
|----------------------------------------------------------------------------------------------------|---------------------------|
|----------------------------------------------------------------------------------------------------|---------------------------|

注意: 在中国供电电压为220VAC,请接到NEUT和230V两端。

称重传感器连接

PANTHER与传感器之间连接的最长电缆长度,决定于秤的总内阻(TSR):

TSR = 传感器输入阻抗(欧姆) / 传感器数量

基本型PANTHER最多能带6个350欧姆的模拟传感器。

| 推荐最长电缆长度 |         |         |         |  |
|----------|---------|---------|---------|--|
| TSR(欧姆)  | 24号线(米) | 20号线(米) | 16号线(米) |  |
| 350      | 240     | 600     | 1200    |  |
| 87       | 60      | 180     | 300     |  |
| 45       | 30      | 90      | 150     |  |

与梅特勒-托利多常州衡器公司的标准6线制传感器或接线盒连接:

| 7 | -EXC | 黑线(负激励) |
|---|------|---------|
| 6 | -SEN | 蓝线(负反馈) |
| 5 | -SIG | 红线(负信号) |
| 4 | SHLD | 黄绿线(屏蔽) |
| 3 | +SIG | 白线(正信号) |
| 2 | +SEN | 黄线(正反馈) |
| 1 | +EXC | 绿线(正激励) |
|   |      |         |

与4线制传感器连接:

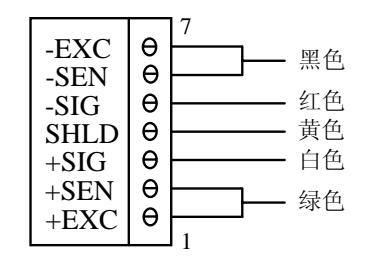

串行口连接

PANTHER有一个RS232串行口。RS-232信号的最远传输距离为15米。

| 9 | IN1   |          |
|---|-------|----------|
| 8 | GND   |          |
| 7 | OUT3  |          |
| 6 | OUT2  |          |
| 5 | OUT1  |          |
| 4 | +5VDC |          |
| 3 | GND   | 地        |
| 2 | RXD   | RS232接收端 |
| 1 | TXD   | RS232发送端 |
|   |       |          |

并行输入/输出口

PANTHER共有一个输入信号,可设置为去皮、打印、清零、单位转换功能。PANTHER共有三个输出信号,分别为预置点和零允差。

输出信号为+5VDCTTL电平。输入信号V低=0.0~0.8VDC,V高=3.5~5.0VDC。当秤台上重量小于预置点值时,输出为低电平。灌入电流最大为20mA(相应负载为180欧姆)。

| 9 | IN1          | 输入点(与GND短接即为输入)    |
|---|--------------|--------------------|
| 8 | GND          | 地                  |
| 7 | OUT3         | 输出点3L(零允差)         |
| 6 | OUT2         | 输出点2SP2            |
| 5 | OUT1         | 输出点1SP1            |
| 4 | + 5 V D<br>C | 直流5V输出,最大负载电流为15mA |
| 3 | GND          |                    |
| 2 | RXD          |                    |
| 1 | TXD          |                    |
|   |              |                    |

### 模拟输出接口(选件)

模拟输出选件提供4-20mA和0-10VDC模拟信号输出。

| 1 | 4~20mA | 4~20mA输出 |
|---|--------|----------|
| 2 | GND    | 地        |
| 3 | N.C.   | 空        |
| 4 | 0~10V  | 0~10V输出  |
| 5 | Alarm  | 状态输出     |
| 6 | + 5 V  | 电源       |
|   |        |          |
|   |        |          |

当秤处于负毛重或超载状态、或在设定状态时,则"Alarm"输出为低电平(最大吸入电流为30mA),允许外部 电源电压为30VDC。在正常状态时,该点输出开路。

固态继电器输出接口(选件)

固态继电器输出接口将PANTHER的预置点输出信号从TTL电平转化成可带交流负载的固态继电器输出。负载能力: 3A, 28~240VAC, 50/60Hz。

外部接线:

- TB1-1 交流输出1(带保险丝)
- TB1-2 交流输出1
- TB2-1 交流输出2(带保险丝)
- TB2-2 交流输出2
- TB3-1 交流输出3(带保险丝)
- TB3-2 交流输出3

J1口接线(TTL电平):

- 1,2地
- 3,4 输出点3
- 5,6 输出点2
- 7,8 输出点1
- 9, 10 + 5VDC

### PANTHER的跨接器和设定开关

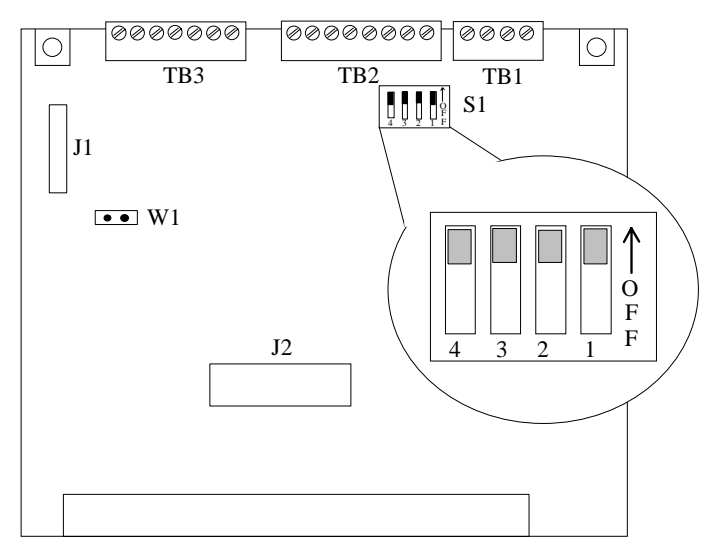

PANTHER的主板上有下列跨接器和接插件:

W1: 选择2mV/V或3mV/V模拟传感器灵敏度。出厂缺省为2mV/V。

S1-1: 设定允许。只有在"ON"状态才能进入设定状态

- S1-2: OFF
- S1-3: 逗号
- S1-4: OFF工厂测试用
- J1: 键盘接口
- J2: 选件接口
- TB1: 电源接线排
- TB2: 输出口接线排
- TB3: 传感器接线排

称重终端上电

检查一下所有外部连线是否正确,跨接器开关是否设置好。若一切正常,则可以插上电源插头,接通电源。

PANTHER称重终端接通电源后,内部将作一系列测试:

显示器所有笔划将点亮,操作员检查显示器是否完好;

显示软件版本号"182999", "LC X.Y"。然后回到正常显示状态; 其中"X、Y"为软件版本,软件版本升级将不另行通知。

上电过程中若出现错误,将显示错误信息(见附录)。

[3]操作

# 显示

PANTHER称重终端有一个7位段码荧光显示器。带光标和小数点。该显示器用来显示称重数据、操作提示和错 误代码等信息。

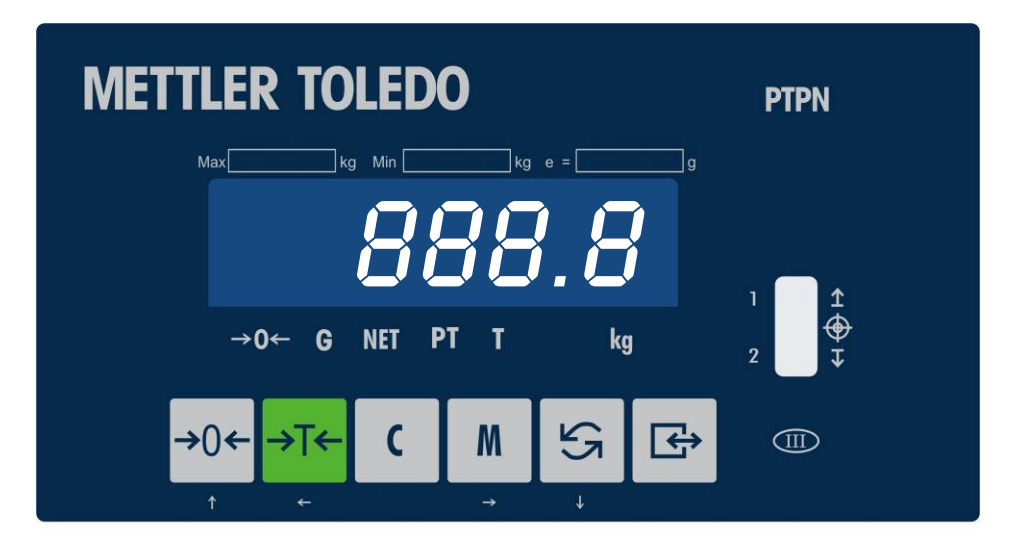

PANTHER称重终端有7个光标,用来指示称重终端当前所处的状态。

| 光标    | 解释   | 功能                                   |
|-------|------|--------------------------------------|
| NET   | 净重光标 | 在设置皮重后,称重终端将进入净重状态,<br>若显示值为净重时,此光标亮 |
| G     | 毛重光标 | 若称重终端显示值为毛重时,此光标亮                    |
| > 0 < | 零中心  | <i>当秤处于毛重零的±1/4d之间时,此光标亮。</i>        |
| Kg    | 单位光标 | 重量单位为kg                              |

# 键盘

| 按键          | 按键                  | 按键功能                                             |
|-------------|---------------------|--------------------------------------------------|
| <b>→</b> 0← | 清零键<br>或ZERO键       | 在允许清零范围内将称重终端清零                                  |
| →T←         | 皮重键<br>或TARE键       | 将显示重量作为皮重值去皮。<br>将要修改的数字显示位向左移一位。<br>在分选功能中选择目标值 |
| С           | 清皮键<br>或CLEAR键      | 清除皮重值,使称重终端回到毛重状态。                               |
| M           | 存储键<br>或MEMORY<br>键 | 设置预置点和分选功能目标值。<br>将要修改的数字显示位向右移一位                |
| S2          | 选择键<br>或SELECT键     | 选择不同的显示内容或不同的操作或不同的参数改变显示值                       |
| ¢           | 回车键<br>或ENTER键      | 将显示重量数据打印输出,输入值和提问的确认                            |

### 上电功能

当PANTHER称重终端接通电源后,将进行一系列自检,若一切正常,称重终端将回到正常显示状态。

### 称重终端上电过程

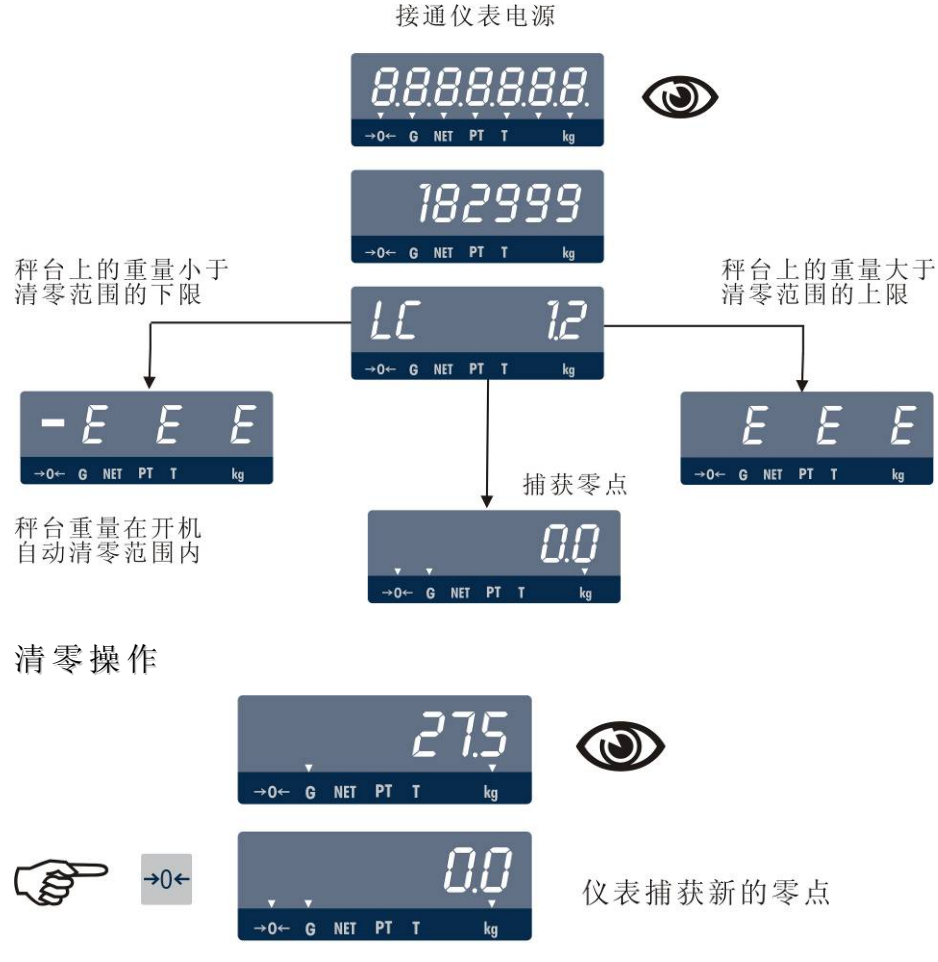

若称重终端读数超过清零范围或秤处于动态,将不能完成清零操作。

# 皮重功能操作

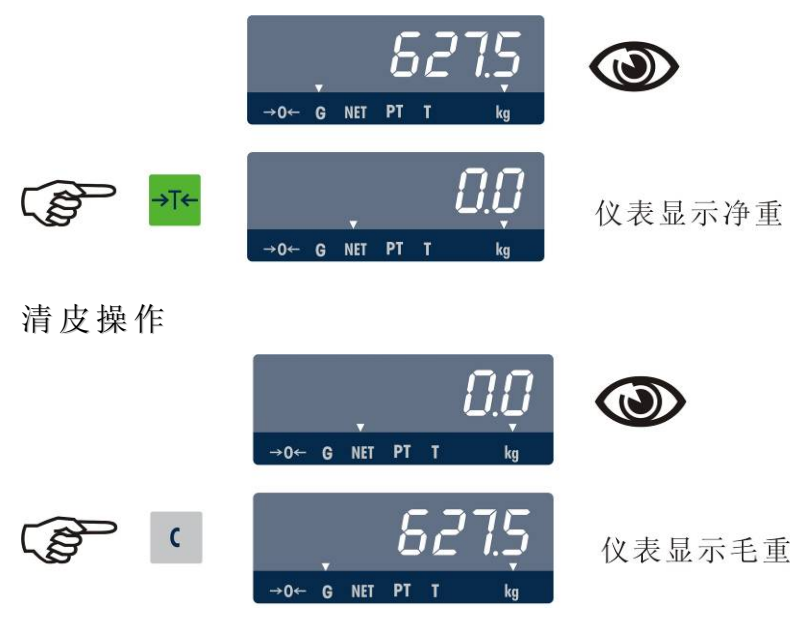

打印操作

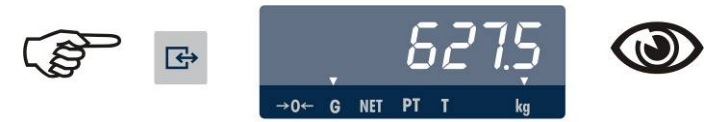

仪表将称重数据从串行口送出

预置点功能操作

当F5.1=1时预置点功能有效。且F5.2=3时可在称重状态输入和修改预置点值。 PANTHER称重终端有两个预置点输出,每个预置点还可以设置提前量值。同时还有一个零允差输出。

预置点值输入

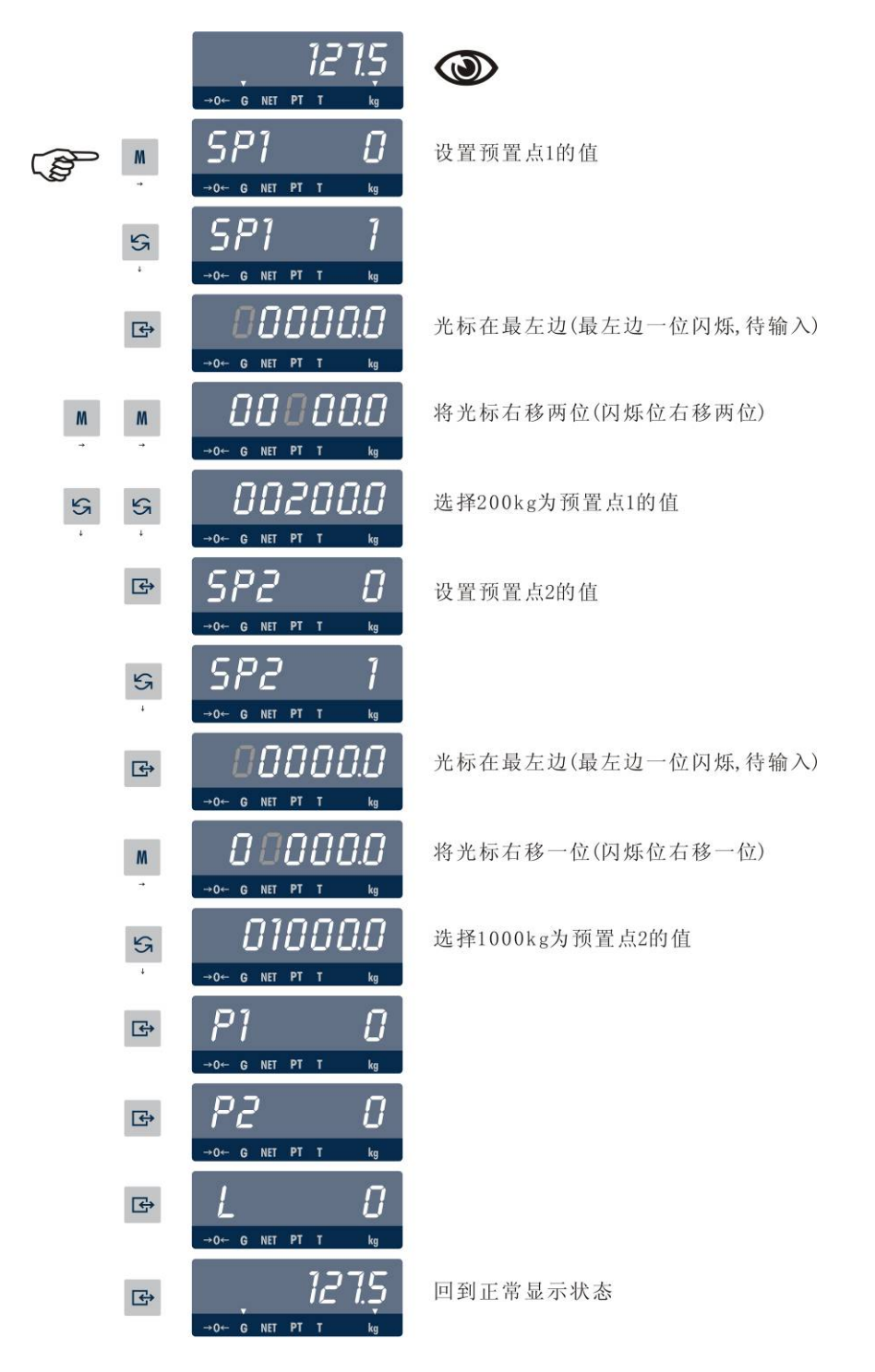

# 提前量值输入

|       |           | →0← 6 NFT PT T kg                          |                     |
|-------|-----------|--------------------------------------------|---------------------|
|       | M         | 5 <i>P</i> 7 <i>0</i><br>→0⊷ g NET PT T kg |                     |
|       | ₽         | 5 <i>P2</i> 0<br>→0← g NET PT T kg         |                     |
|       | G         | -0+ G NET PT T kg                          |                     |
|       | ۰<br>الا  |                                            | 设置提前量1的值            |
|       | ¢         | 00000.0                                    | 光标在最左边(最左边一位闪烁,待输入) |
| M     | M         |                                            | 将光标右移三位(闪烁位右移三位)    |
|       | <b>52</b> | 00020.0                                    | 选择20kg为提前量1的值       |
|       | ¢         |                                            |                     |
|       | 5         |                                            | 设置提前量2的值            |
|       | G         |                                            | 光标在最左边(最左边一位闪烁,待输入) |
| MM    | M         | 000000                                     | 将光标右移三位(闪烁位右移三位)    |
| \$5 - | 5         |                                            | 选择30kg为提前量2的值       |
|       | ¢         |                                            |                     |
|       | ¢         | 127.5                                      | 回到正常显示状态            |

### 零允差值输入

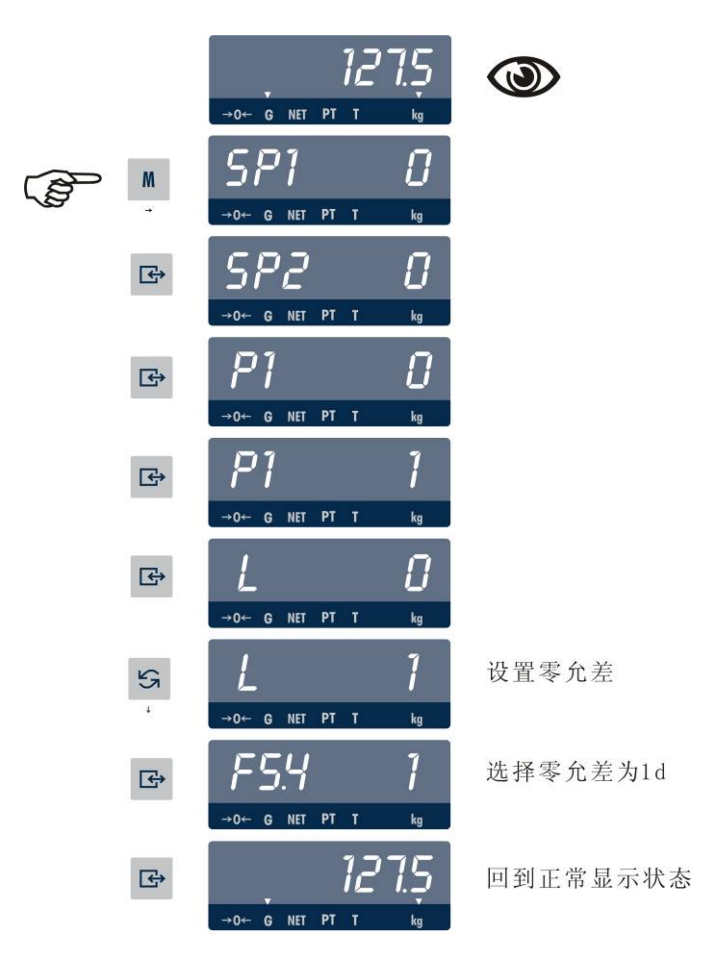

双速进(出)料时预置点和提前量的输入

设进料目标值为100kg,快进料为95kg,提前量为1kg,空秤误差为1d,则称重终端应选参数为:

SP1=95kg

SP2 = 100 kg

P1=0(不用)

P2 = 1 kg

L = 1d

分选功能操作:

当F5.1=2时分选功能有效。且F5.2=3时可在称重状态输入分选目标值。PANTHER可设置4个目标值。

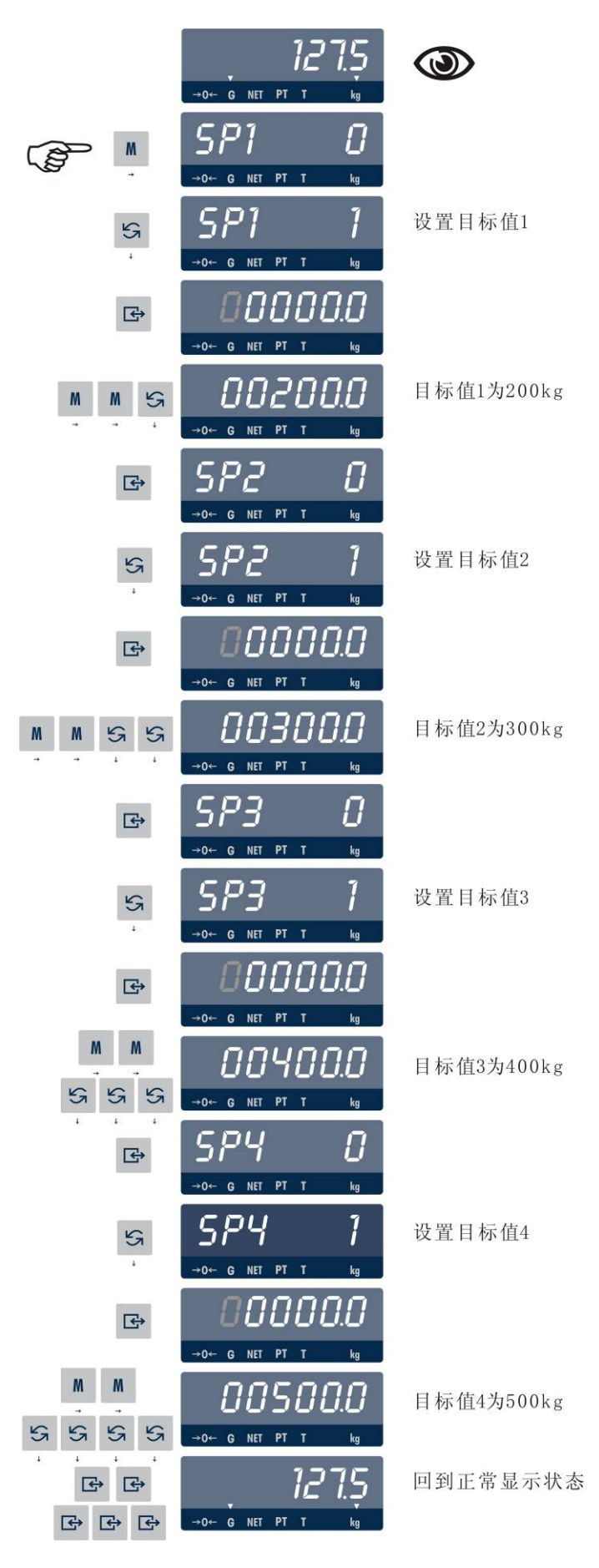

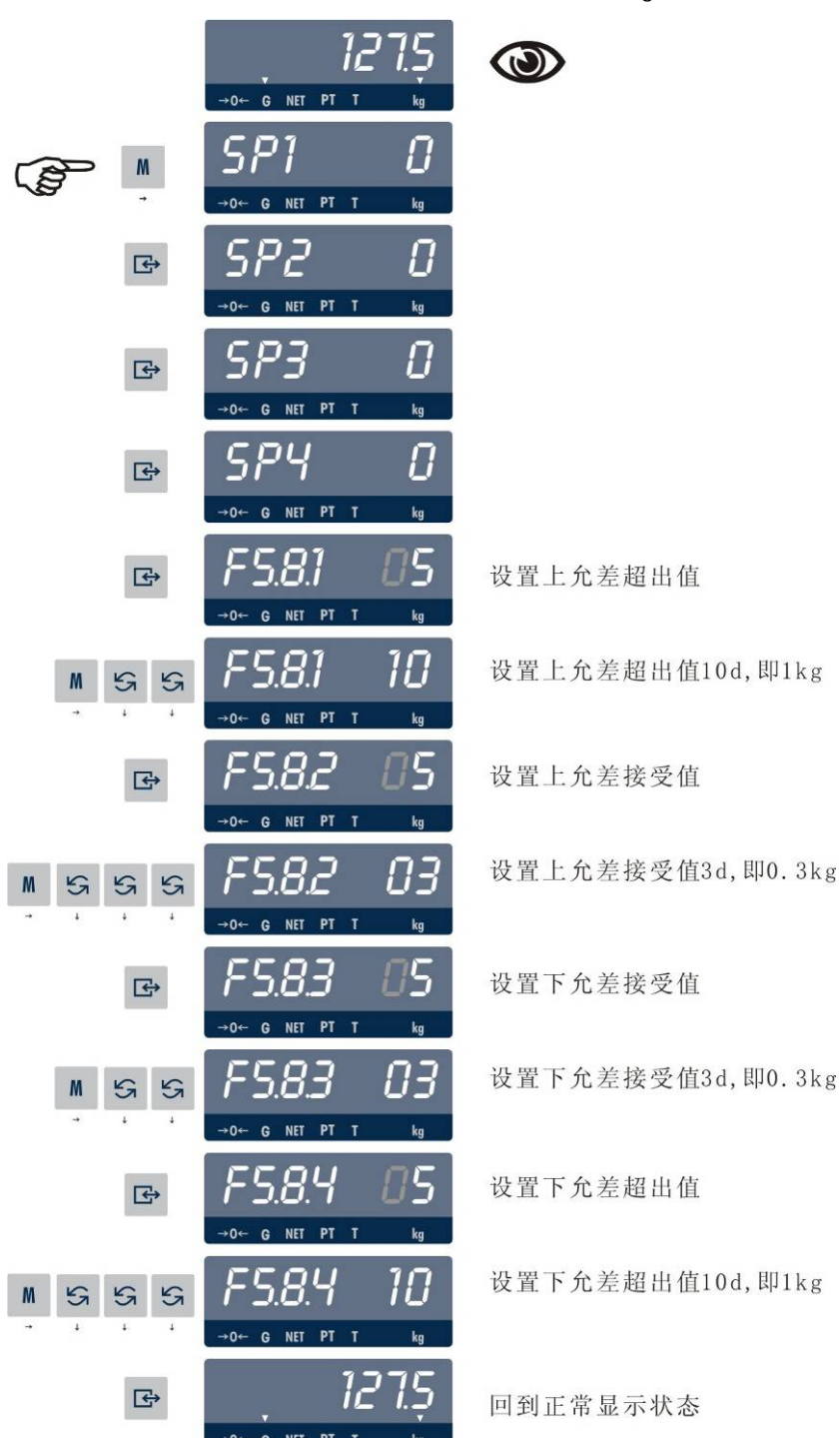

设F5.7.1=0, F5.7.2=0, F5.7.3=0, 分度值d=0.1kg。

注: 如果带固态继电器输出选件,过量/正常/欠量状态除了用面板上LED指示外,还可通过触点输出外接大的指示灯或进行自动控制,具体对应关系如下:

欠量 K1接通(固态继电器输出板,下同)

过量 K3接通

过量正常/正常/欠量正常 K2接通

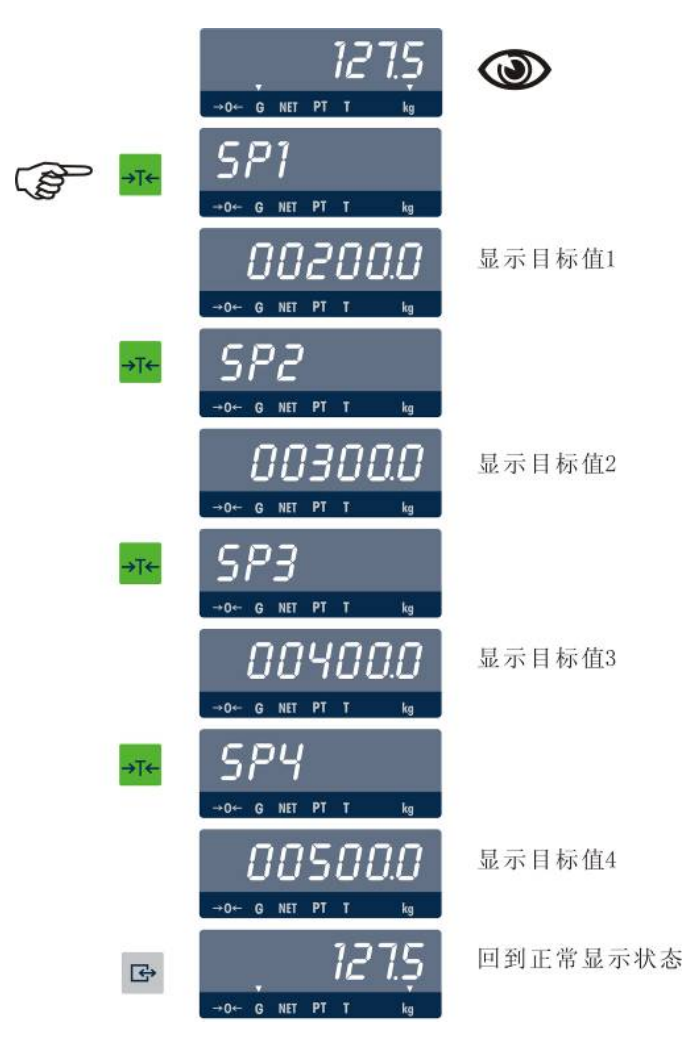

注意: 只有在毛重零状态才能用TARE键选择目标值。若非毛重零状态按TARE键则称重终端将显示重量 作为目标值。按CLEAR键可以退出分选功能。

在分选功能状态时,称重终端无去皮功能。

面板指示灯与目标值及分选区域的关系:

设指示灯从上到下为V3、V2、V1,以3.4.2中操作为例,即选择SP3(目标值只能选四个中的一个,且分选区 域都是相同的,即由F5.8.1~F5.8.4选择),则:

- SP3 = 300 kg
- 上、下超出值均为1kg
- 上、下接收值均为0.3kg
- 当显示重量值<298.7kg(300-1-0.3=298.7kg)时, V1亮
- 当299.7(300-0.3=299.7)<显示重量<300.3(300+0.3=300.3)时, V2亮
- 当显示重量值>301.3kg(300+1+0.3=301.3kg)时, V3亮
- 注1: 以上是对于F5.7.1=0, F5.7.2=0, F5.7.3=0的情况。
- 注2: 若F5.7.1=0, F5.7.2=0, F5.7.3=1时,则显示值为重量值与目标值之差。

注3: 若F5.7.1=1,F5.7.2=0,F5.7.3=1时,则分选区域以满量程的百分比(0~4%)表示,但显示的仍是重 量值与目标值之差。

注4: 以上指示灯和目标值及分选区域之间的对应关系,是指面板式Panther称重终端而言(面板式只有3个指示灯,由下而上分别为V1,V2,V3);对于防尘式Panther称重终端,面板上有5个指示灯(由下而上分别为V1,V2,V3,V4,V5),则指示灯与目标值及分选区域的对应关系为:

- 当显示重量值<298.7kg(300-1-0.3=298.7kg)时, V1亮
- 当298.7kg(300-1-0.3=298.7kg)≤显示重量<299.7(300-0.3=299.7)时, V2亮
- 当299.7(300-0.3=299.7)<显示重量<300.3(300+0.3=300.3)时, V3亮
- 当300.3(300+0.3=300.3)≤显示重量<301.3kg(300+1+0.3=301.3kg)时, V4亮
- 当显示重量值>301.3kg(300+1+0.3=301.3kg)时, V5亮

[4]参数设定和秤的校正

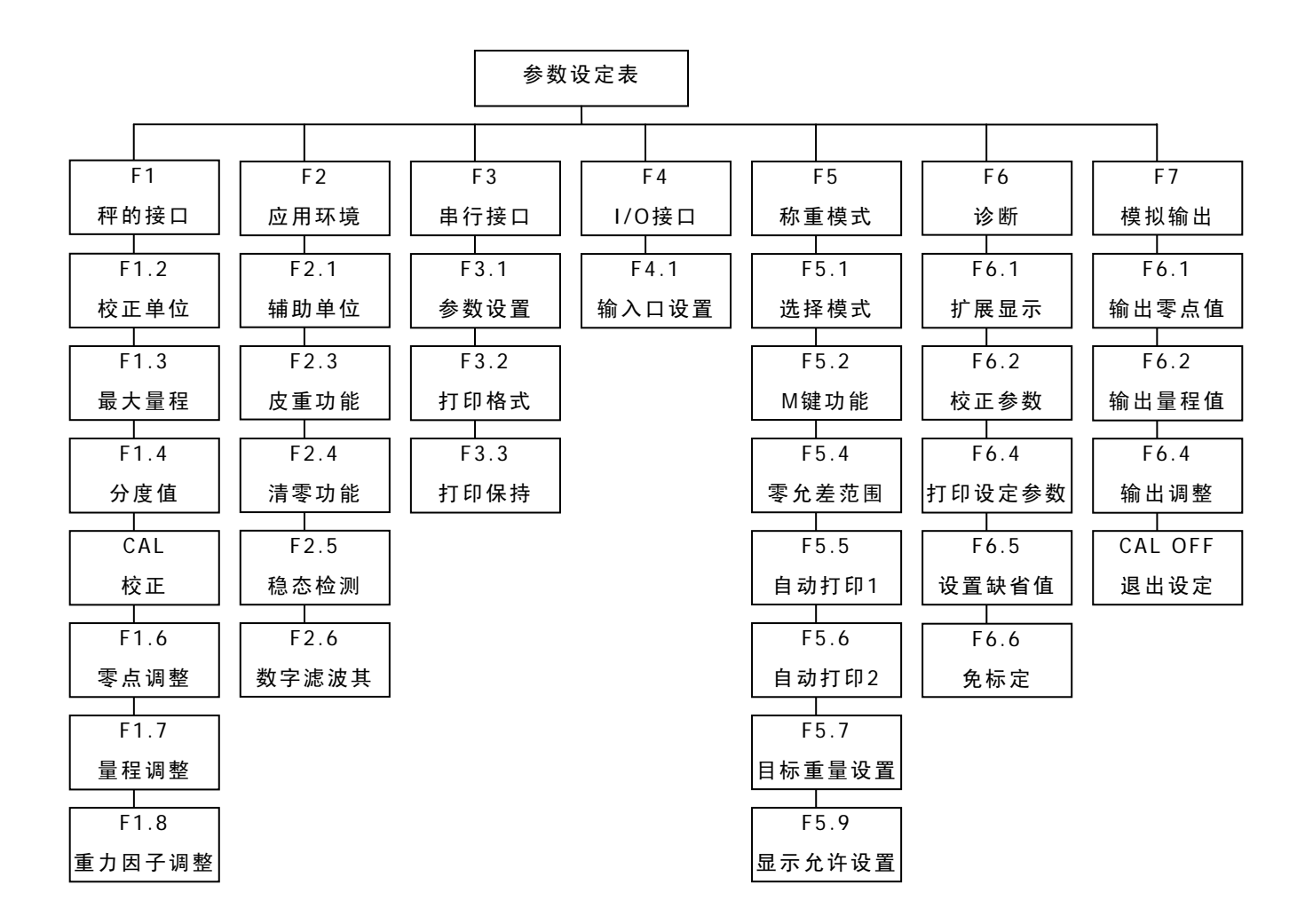

设定概述

参数设定中的按键功能

- →0← 清零键,退回到上一步,以下用ZERO表示。
- <mark>→T←</mark> 皮重键,将光标左移一位,以下用TARE表示。
- **(** 清皮键,清除当前的输入,或退出设定,以下用CLEAR表示。
- ▲ 存储键,将光标右移一位,以下用MEMORY表示。
- S 选择键,用于选择下一个设定参数,或选择给定的参数表,以下用SELECT表示。
- ☑ 回车键,用于确认输入的数据和用选择键选择的参数,以下用ENTER表示。

进入设定步骤

将PANTHER称重终端的后盖板打开,将控制板上的S1-1置成ON。 同时按下ENTER键和ZERO键,称重终端显示"F1",即进入设定状态。

各设定模块的选择

进入设定后按SELECT键或ZERO键,找到所需要的设定模块。然后按ENTER键进入该模块。

使用PANTHER称重终端时,请一步一步地察看一下各设定模块中的每一个参数。在每个设定模块中还有若干 子模块,可以用SELECT键选择,再用ENTER键进入。

当设定完一个子模块后,PANTHER将自动进入下一个子模块。

缺省参数设定

在诊断模块中,可以将所有设定参数复位到缺省状态,具体细节将在下面的章节中介绍。

附录中列举了缺省参数值

缺省参数装入步骤:

进入诊断和维护模块"F6"

选择"F6.5 1",按ENTER键

显示"LOAd 0"按SELECT键选1,然后按ENTER键

称重终端将所有设定参数改变成出厂缺省值。

退出设定状态

当完成参数设定后,按CLEAR键直到显示 "CAL OFF?",再按ENTER键确定。称重终端回到正常显示状态。 若需要保护设定参数不被别人修改,可以将S1-1置成OFF。

### 参数设定

F1秤的接口模块

在显示[F1]时,按SELECT键进到[F2],按CLEAR键进到[Cal off],按ENTER键进入下一步。

[F1.2]用SELECT选择校正单位。

可选的单位:

| F1.2 = 1 | LB    | 一磅          |
|----------|-------|-------------|
| F1.2=2   | kg    | -千克         |
| F1.2=3   | g     | 一克          |
| F1.2 = 4 | ΟZ    | 一盘司         |
| F1.2 = 5 | LB/oz | 一磅/盎司       |
| F1.2=6   | ozt   | -TroyOunces |
| F1.2=7   | dwt   | - 英钱        |
| F1.2=8   | t     | — 吨         |
| F1.2=9   | ton   | 一公吨         |
|          |       |             |

[F1.3]选择秤的最大称量。按ENTER键,则显示当前设置的最大称量。

|       | 秤的最大称量(kg) |        |       |        |        |        |        |        |
|-------|------------|--------|-------|--------|--------|--------|--------|--------|
| 分度值   | 1000d      | 2000d  | 2500d | 3000d  | 4000d  | 5000d  | 6000d  | 10000d |
| 0.001 | 1          | 2      | /     | 3      | 4      | 5      | 6      | 10     |
| 0.002 | 2          | 4      | 5     | 6      | 8      | 10     | 12     | 20     |
| 0.005 | 5          | 10     | /     | 15     | 20     | 25     | 30     | 50     |
| 0.01  | 10         | 20     | 25    | 30     | 40     | 50     | 60     | 100    |
| 0.02  | 20         | 40     | 50    | 60     | 80     | 100    | 120    | 200    |
| 0.05  | 50         | 100    | /     | 150    | 200    | 250    | 300    | 500    |
| 0.1   | 100        | 200    | 250   | 300    | 400    | 500    | 600    | 1000   |
| 0.2   | 200        | 400    | 500   | 600    | 800    | 1000   | 1200   | 2000   |
| 0.5   | 500        | 1000   | /     | 1500   | 2000   | 2500   | 3000   | 5000   |
| 1     | 1000       | 2000   | 2500  | 3000   | 4000   | 5000   | 6000   | 10000  |
| 2     | 2000       | 4000   | 5000  | 6000   | 8000   | 10000  | 12000  | 20000  |
| 5     | 5000       | 10000  | /     | 15000  | 20000  | 25000  | 30000  | 50000  |
| 10    | 10000      | 20000  | 35000 | 30000  | 40000  | 50000  | 60000  | 100000 |
| 20    | 20000      | 40000  | 50000 | 60000  | 80000  | 100000 | 120000 | 200000 |
| 50    | 50000      | 100000 | /     | 150000 | 200000 | 250000 | 300000 | 500000 |

跟据下表选择合适的值,用TARE键和SELECT键组合输入最大称量值,然后按ENTER键。

[F1.4]选择秤的分度值,按ENTER键,则显示当前设置的分度值。

分度值是称重终端显示的最小变化值

用SELECT键选择合适的分度值。然后按ENTER键。

[CAL ]秤的校正,校正与否可用SELECT键选择。

[CAL 0] 跳过校正到F1.6。

- [CAL 1] 进入校正程序。
- 当进入[CAL 1]时,显示[E SCL]:
- [E SCL] 将负载从秤台上移去,按ENTER键。
- [15 CAL] 称重终端倒计数,并读取空秤值。

[Add Ld] 在秤台上加负载,最大重量为满称量的105%。推荐使用的重量为最大称量的60%-100%。按 ENTER键。

[00000] 用TARE键和SELECT键组合输入所加重量值,不接受带小数点的值。按ENTER键。

[15 CAL] 称重终端倒计数,并读取加载称量值。

[CAL d] 校正完成。

[F1.6]选择是否需要进行零点调整。

- F1.6=0 跳过零点调整程序
- F1.6=1 开始进行零点调整。

当F1.6=1时, 使秤处于空秤状态, 并按ENTER键:

[15 CAL] 称重终端倒计数,并读取新的零基准。任何时侯都可以按CLEAR键退出。

[F1.7]选择是否需要进行量程调整。

F1.7=0 跳过量程调整程序

F1.7=1 开始进行量程调整

当F1.7=1时,显示[00000]:

用TARE键和SELECT键组合输入秤台上所加重量值。按ENTER键

[15 CAL] 称重终端倒计数,并读取新的加载重量值。任何时侯都可以按CLEAR键退出。

注: 进行量程调整的步骤如下: 在称重状态,将标准重量加在秤上,而后使称重终端进入设定状态,当显示 [F1.7X]时选1,再按ENTER键,并输入标准砝码重量,然后按ENTER键。量程调整完毕后,应将[F1.7]选0。

[F1.8 16]重力加速度调整

显示重力加速度因子。允许对重力加速度进行修正,以消除不同地区重力加速度的差异对秤计量精度的影响。 若秤在同一地校正和使用,则不需要修正此参数。

可修正的范围为0~32。

F2应用环境设置

在显示[F2]时,按SELECT键进到[F3],按CLEAR键进到[Cal off],按ENTER键进入[F2.1]。

[F2.1]用SELECT选择辅助单位。选择后按ENTER键

PANTHER称重终端允许设置第二个单位,PANTHER能在该单位与校正时设定的单位之间进行换算可选的单位:

- F2.1=0 不允许辅助单位
- F2.1=1 lb 磅
- F2.1=2 kg 千克
- F2.1=3 g 克
- F2.1=4 oz 盎司
- F2.1=5 lb/oz 磅/盎司
- F2.1=6 ozt TroyOunces
- F2.1=7 dwt 英钱
- F2.1=8 t 吨
- F2.1=9 ton 公吨

[F2.3]皮重功能,按SELECT键跳到F2.4,按ENTER键设置皮重功能。

[F2.3.1]是否允许皮重功能,选择后按ENTER键

F2.3.1=0禁止皮重功能

F2.3.1=1允许皮重功能

[F2.3.2]皮重内锁,选择后按ENTER键

F2.3.2=0禁止皮重内锁

F2.3.2=1允许皮重内锁

若允许皮重内锁,则皮重操作将受到下列条件限制:

- 只有在毛重零状态才能清除皮重
- 只有在毛重状态才能设置皮重
- 只有在上一次皮重值清除后才能进行下一次去皮操作

[F2.3.3]自动去皮,选择后按ENTER键

F2.3.3=0 禁止自动去皮

F2.3.3=1 允许自动去皮,毛重状态下若重量值大于5d,且秤处于稳态,则自动去皮。

[F2.3.4]自动清皮,选择后按ENTER键

F2.3.4=0 禁止自动清皮

F2.3.4=1 允许自动清皮,在毛重零状态,将自动清皮。

当F2.3.3=1时,自动清皮功能被禁止。

[F2.4]清零功能,按SELECT键跳到F2.5,按ENTER键设置清零功能。

[F2.4.1]键盘清零(指在面板上按ZERO键)

- F2.4.1=0 禁止键盘清零
- F2.4.1=1 允许键盘清零,清零范围为±2%最大称量。
- F2.4.1=2 允许键盘清零,清零范围为±20%最大称量。

[2.4.2]自动零位保持

- F2.4.2=0 禁止零跟踪功能。
- F2.4.2=1 自动零位保持阀值为±0.5d
- F2.4.2=2 自动零位保持阀值为±1d
- F2.4.2=3 自动零位保持阀值为±3d

[2.4.3]净重状态下自动零位保持

F2.4.3=0 禁止净重状态下自动零位保持功能。

F2.4.3=1 允许净重状态下自动零位保持功能。

[2.4.4]零中心光标

- F2.4.4=0 禁止零中心光标显示
- F2.4.4=1 允许零中心光标显示

[2.4.5]负重量时显示器变黑

F2.4.5=0 禁止负重量时显示器变黑

F2.4.5=1 允许负重量时显示器变黑

### [2.4.6]开机清零

- F2.4.6=0 禁止开机清零
- F2.4.6=1 允许开机清零,清零范围为±2%最大称量。
- F2.4.6=2 允许开机清零,清零范围为±20%最大称量。

### [F2.5 ]动态检测

- F2.5=0 禁止动态检测
- F2.5=1 动态范围为±1.0d
- F2.5=2 动态范围为±3.0d

#### [F2.5.1]动态时显示变暗

- F2.5.1=0 禁止动态时显示变暗
- F2.5.1=1 允许动态时显示变暗
- [F2.6 ]重量数据低通滤波器截止频率设定
- 可输入0.5~9.9的低通滤波器截止频率,数字越小显示更新速率越慢。

#### [F2.6.1]噪声滤波器

- F2.6.1=0 禁止噪声滤波器(在配料或灌装秤中应选0)
- F2.6.1=1 允许噪声滤波器

### F3串行接口

在显示[F3]时,按SELECT键进到[F4],按CLEAR键进到[Cal off],按ENTER键进入[F3.1]。

#### [F3.1]选择串行口

F3.1=1 串行口1(COM1)

#### [F3.1.1]设置波特率

[XXXX] 可选波特率: 300, 1200, 2400, 4800, 9600

### [F3.1.4]设置校验位

- F3.1.4=0 无校验位
- F3.1.4=1 奇校验
- F3.1.4=2 偶校验

#### [F3.1.5]设置校验和字符

F3.1.5=0 不发送校验和字符

F3.1.5=1 发送校验和字符

[F3.1.6]设置起始字符

F3.1.6=0 不发送起始字符(STX)

F3.1.6=1 发送起始字符(STX)

[F3.2]打印/输出方式(COM1口)

F3.2=0 连续输出方式,若选连续输出方式,则直接跳到F4

F3.2=1 命令输出方式

Panther仪表支持单字符控制命令(PTCZ),从上位机发送一个命令字符,仪表收到后将执行相应动作:

- P- 打印
- T- 除皮
- C- 清除皮重
- Z 清零

[F3.2.1]数据格式(COM1,命令输出方式时)

- F3.2.1=0 单行显示重量
- F3.2.1=1 单行毛,皮,净
- F3.2.1=2 多行毛,皮,净

[F3.2.2]双宽打印

- F3.2.2=0 禁止双宽打印
- F3.2.2=1 允许双宽打印
- [F3.2.3]打印毛重标志"G"
- F3.2.3=0 禁止打印毛重标志"G"
- F3.2.3=1 允许打印毛重标志"G"

[F3.3 ]打印时重量保持时间

F3.3=0.0~9.9(秒)

打印时,重量将在所设定的保持时间内保持无变化

F4并行输入/输出接口

在显示[F4]时,按SELECT键进到[F5],按CLEAR键进到[Cal off],按ENTER键进入[F4.1]。

[F4.1 ]输入口设置

- F4.1=0 禁止输入口
- F4.1=1 打印
- F4.1=2 去皮
- F4.1=3 清零
- F4.1=4 单位转换

F5称重模式

在显示[F5]时,按SELECT键进到[F6],按CLEAR键进到[Cal off],按ENTER键进入[F5.1]。

[F5.1]设置称重模式

- F5.1=0 指示仪方式(预置点和分选功能禁止),直接跳到F6
- F5.1=1 预置点方式
- F5.1=2 分选方式
- [F5.2]设置M键的功能
- F5.2=0 只能在参数设定中设置预置点和分选目标值。
- F5.2=1 只能在正常重量显示时用M键设置预置点和分选目标值; 提前量值和分选区域只能在参数设定中设置。

F5.2=2 只能在正常重量显示时用M键设置预置点和分选目标值,以及提前量值和分选区域。允差值只能 在参数设定中设置。

F5.2=3 所有的预置点或分选参数都能在正常重量显示时用M键设置。

以下部分为预置点设置,若F5.1设置成0或2则以下设置将不出现。

预置点设置(若F5.2设置成大于o的值,本设置过程将被跳过)

[SP1] 预置点1的值,按ENTER继续。

[XXXXX] 显示已有的预置点1的值,用TARE键和SELECT键组合输入新的预置点1的值。若所输值小于提前 量值则显示[E 20]两秒钟然后回到[SP1],要求重新输入预置点1的值。

[SP2] 预置点2的值,按ENTER继续。

[XXXXX] 显示已有的预置点2的值,用TARE键和SELECT键组合输入新的预置点2的值。若所输值小于提前 量值则显示[E 20]两秒钟然后回到[SP2],要求重新输入预置点2的值。

提前量设置(若F5.2设置成大于1的值,本设置过程将被跳过)

[P1] 预置点1的提前量值,按ENTER继续。

[XXXXX] 显示已有的预置点1的提前量值,用TARE键和SELECT键组合输入新的预置点1的提前量值。若所 输值大于预置点值则显示[E 20]两秒钟然后回到[P1],要求重新输入预置点1的提前量值。

[P2] 预置点2的提前量值,按ENTER继续。

[XXXXX] 显示已有的预置点2的提前量值,用TARE键和SELECT键组合输入新的预置点2的提前量值。若所 输值大于预置点值则显示[E 20]两秒钟然后回到[P2],要求重新输入预置点2的提前量值。

[F5.4 ]选择预置点零允差范围

- F5.4=0 禁止零允差输出
- F5.4=1 零允差范围±1d
- F5.4=5 零允差范围±5d

[F5.5]达到预置点1的值后自动打印

F5.5=0 禁止自动打印

F5.5=1 每当重量值回零后并重新达到预置点1的值后自动打印

[F5.6]达到预置点2的值后自动打印

F5.6=0 禁止自动打印

F5.6=1 每当重量值回零后并重新达到预置点2的值后自动打印

[F5.7]设置分选功能目标值

F5.7=0 禁止设置分选功能目标值

F5.7=1 进入分选功能目标值设置

[SP1] 目标值1设定:显示已有的目标值1,用TARE键和SELECT键组合输入新的目标值1的值。而后按 ENTER。

[SP2] 目标值2设定:显示已有的目标值2,用TARE键和SELECT键组合输入新的目标值2的值。而后按 ENTER。

[SP3] 目标值3设定:显示已有的目标值3,用TARE键和SELECT键组合输入新的目标值3的值。而后按 ENTER。

[SP4 ] 目标值4设定:显示已有的目标值4,用TARE键和SELECT键组合输入新的目标值4的值。而后按 ENTER。

若F5.1设置成0或1的值,以下部分将跳过。

[F5.7.1]设置分选功能区域宽度

F5.7.1=0 分选功能区域宽度设置采用分度数(0-15d)

F5.7.1=1 分选功能区域宽度设置采用目标值的百分比(0-4%)

[F5.7.2]是否允许重量显示采用百分比显示

- F5.7.2=0 显示重量值
- F5.7.2=1 显示目标值的百分比

[F5.7.3]是否允许显示重量值与目标值之差

F5.7.3=0 禁止显示重量值与目标值之差

F5.7.3=1 允许显示重量值与目标值之差。若X=1,则当目标重量有效时,称重终端将显示实际重量与目标 重量之差值。

[F5.7.4]是否允许低于目标重量值时,OUT1的输出电平允许

F5.7.4=0 禁止OUT1的输出电平(OUT1常为低电平)

F5.7.4=1 允许OUT1的输出电平

[F5.8]设置分选功能区域范围

[F5.8.1]设置上允差超出值。

根据F5.7.1的设置, 上允差超出值可设定为0~4.0%的目标重量, 或0~15d

[F5.8.2]设置上允差接受值

根据F5.7.1的设置,上允差接受值可设定为0~4.0%的目标重量,或0~15d

[F5.8.3]设置下允差接受值

根据F5.7.1的设置,下允差接受值可设定为0~4.0%的目标重量,或0~15d

[F5.8.4]设置下允差超出值

根据F5.7.1的设置,下允差超出值可设定为0~4.0%的目标重量,或0~15d

[F5.9]设置显示器和指示灯

F5.9=0 仅用指示灯指示状态

F5.9=1 同时有重量显示和指示灯指示

F6自诊断功能

在显示[F6]时,按SELECT键进到[F1],按CLEAR键进到[Cal off],按ENTER键进入[F6.1]。

- [F6.1]设置扩展显示
- F6.1=0 正常显示
- F6.1=1 扩展显示,称重终端显示的是内分度数,1个外分度(d)=10个内分度

[F6.2]修改校正参数

- F6.2=0 禁止修改校正参数
- F6.2=1 允许修改校正参数

[XXXXXX]显示零点校正参数,可以输入新的值。按ENTER键

- [XXXXXX]显示SPAN校正参数1,可以输入新的值。按ENTER键
- [XXXXXX]显示SPAN校正参数2,可以输入新的值。按ENTER键
- 注意: 用户不能随意修改校正参数,否则秤将不准确。建议用户在校好秤后将上述参数记录备用。

[F6.4 ]打印设定参数

- F6.4=0 禁止打印设定参数
- F6.4=1 打印设定参数

[F6.5]设置出厂缺省参数

- F6.5=0 禁止设置出厂缺省参数
- F6.5=1 设置出厂缺省参数

[LOAd 0] 再次确认,用SELECT选"1",然后按ENTER键。则所有参数将设置成缺省状态。(参见出厂缺省 参数)

[F6.6]免砝码标定

### 注:本功能不支持单位互换。

F6.6=0 跳过免砝码标定程序 F6.6=1 开始进行免砝码标定。 当F6.6=1时,显示[E SCL] 按SELECT选择健跳过零点标定;

如需标定零点,将负载从秤台上移去,使秤处于空秤状态,按ENTER键。

[15 CAL] 称重终端倒计数,并读取新的零基准。

[SEI 2] 传感器容量单位。

2 = kg

按ENTER键确认。

[LCC ] 按ENTER键。

]

[000000] 输入单个传感器的容量

[SES

[0.00000] 输入传感器的平均输出灵敏度,按ENTER键确认。出厂值为: 2.00000mV/V

注: 当灵敏度大于2.3mV/V时,须取下PCB板上的跳线帽。

[LCS ] 按ENTER键。

[ 00] 输入秤体总的支撑点个数,按ENTER键确认。

[LCb ] 按ENTER键。

[ 00] 输入无传感器信号输出的支撑点数(该点可能是因为传感器已损坏,或者本身就是一只假传感器 (仅具有与其他传感器相同的结构与力学参数,没有应变片及电路)),按ENTER键确认。

- [LCO]按ENTER键。
- [ 1]选择传感器电阻阻值
  - 1 传感器电阻为350欧姆 (接4只传感器的衰减系数推荐值: 0.00560)
  - 2 传感器电阻为1000欧姆(接4只传感器的衰减系数推荐值: 0.01580)
  - 3 传感器电阻为2000欧姆(接4只传感器的衰减系数推荐值: 0.03140)
  - 4 传感器电阻为其他

按ENTER键

[0.00560] 输入衰减度。用户可根据实际情况进行修改。

注: 若输入为0,则将忽略传感器电缆、接线盒和总传输电缆的衰减。

[CAL d]按ENTER键,免砝码标定完成。

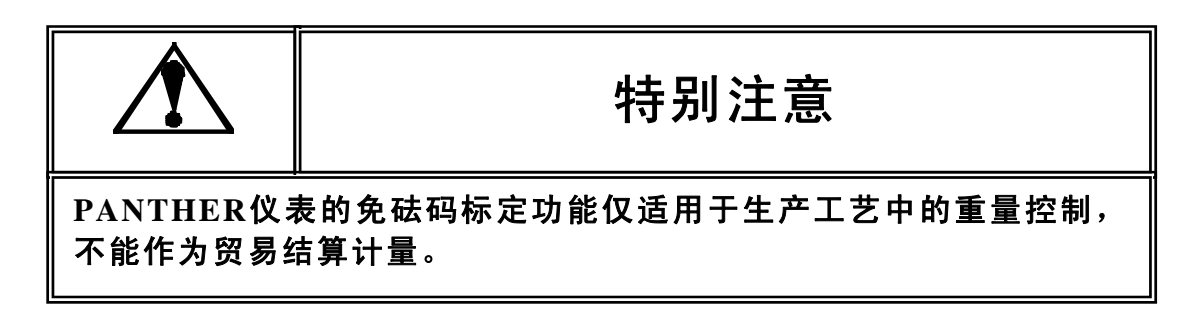

特别注明: 以上免砝码标定提及的衰减系数仅适用于METTLER-TOLEDO的产品,特 殊场合和环境下的衰减系数可能会有变化,具体可根据系统不同由技术人员进行相应 的调整。(免标定精度为1%~3%) F7模拟输出选购件设置

本节部分只有在安装了模拟输出板后才出现

[F7.2]模拟输出零点校正

F7.2=0 跳过此步骤到F7.2.1

F7.2=1 进行模拟输出零点校正

显示[0 Ld],将作为模拟输出零基准的重量放在秤台上,然后按ENTER键。

[15 CAL]称重终端倒计数并读取零基准值,然后跳到[F7.3]。

[F7.2.1]键盘输入模拟输出零基准

F7.2.1=0 跳过此步骤到F7.3

F7.2.1=1 进行模拟输出零基准输入

[ZZZZZZ] 显示以前的零基准值,先按CLEAR键使仪表上显示数值闪烁,再用TARE键(或MEMORY键)和 SELECT键组合输入新的零基准值。按ENTER键继续进行。

[F7.3 ]模拟输出满量程校正

F7.3=0 跳过此步骤到F7.3.1

F7.3=1 进行模拟输出满量程校正

首先空秤台,按ENTER键,称重终端到计数至0,然后显示[Add Ld],将作为模拟输出满量程的重量放在秤台上,然后按ENTER键。

[15 CAL] 称重终端倒计数并读取模拟输出满量程值,然后跳到[F7.4]。若重量小于1000d则显示[E 32]。

[F7.3.1]键盘输入模拟输出满量程值

F7.3.1=0 跳过此步骤到F7.4

F7.3.1=1 进行模拟输出满量程值输入

[SSSSSS] 显示以前的满量程值,先按CLEAR键使仪表上显示数值闪烁,再用TARE键(或MEMORY键)和 SELECT键组合输入新的零基准值。按ENTER键继续进行。

若输入值小于1000d则显示[E 32]。

[F7.4 ]模拟输出调整

[F7.4.1]模拟输出调整

F7.4.1=0 跳过此步骤

F7.4.1=1 用固定的零基准和满称量值进行模拟输出调整

F7.4.1=2 用加载法进行模拟输出调整

[0 FAS]零点粗调

按SELECT键减小,按ZERO键增加。按MEMORY键到零点细调。按ENTER键结束调整。

[0 SL0]零点细调

按SELECT键减小,按ZERO键增加。按MEMORY键到零点粗调。按ENTER键结束调整。

[S FAS]满量程粗调

按SELECT键减小,按ZERO键增加。按MEMORY键到满量程细调。按ENTER键结束调整。

### [S SL0]满量程细调

按SELECT键减小,按ZERO键增加。按MEMORY键到满量程粗调。按ENTER键结束调整。

CALOFF退出参数设定 提示用户将S1-1置OFF。 按ZERO键退回到上一设定参数。 按ENTER键退出设定,回到正常显示状态。

# [5]维护和保养

# 常用维修工具

万用表 传感器模拟器 柔软的清洁布 防静电袋 防静电腕带 螺丝旋具

### 日常清洁和维护

用柔软的棉布加中性洗涤剂擦洗PANTHER面板和机身。不能用工业溶剂清洗键盘和显示面板。也不能将溶剂 直接喷射到称重终端上。

建议定期让专业维修人员进行检查,并将情况记录在附录提供的表格中。

# 出错处理

PANTHER称重终端具有很高的可靠性,一般情况下不容易出错。一旦出错请先弄清楚是什么错误,而不要急于修理秤体或称重终端。尽可能地根据称重终端所显示的错误代码对称重终端进行修理。

称重终端错误代码表

| 错误信息       | 原因说明                              | 解决方法          |
|------------|-----------------------------------|---------------|
| <b>E</b> 1 |                                   | 1.检查称重终端电源电压  |
|            | 你里彩珈性加强医                          | 2.更换PCB板      |
| E 2        | む重终端内部CP∐RΔM错误                    | 1.检查称重终端电源电压  |
| LZ         |                                   | 2.更换PCB板      |
|            |                                   | 1.检查称重终端电源电压  |
| E3         | 称重终端内部EEPROM错误                    | 2.重新设定和校正     |
|            |                                   | 3.更换PCB板      |
| E 4        | <b>か 舌 ぬ </b>                     | 1.称重终端重新上电    |
| C 4        | が里ぐ <u>姉的</u> 即でなどは庆              | 2.更换PCB板      |
|            |                                   | 1.重新校正        |
| E 7        | A/D转换错误,或传感器没有接                   | 2.检查传感器和连接电缆  |
| E /        |                                   | 3.检查称重终端电源电压  |
|            |                                   | 4.更换PCB板      |
| E16        | 称重终端内部运算错误                        | 按CLEAR键称重终端复位 |
| E20        | 提前量值大于预置点值                        | 重新输入提前量值或预置点值 |
| E32        | 校秤时测试重量不足                         | 增加测试重量重新校正    |
| E34        | 校 秤 时 测 试 重 量 超 过 满 称 量 的<br>105% | 减少测试重量重新校正    |
| E35        | 满称量校正错误                           | 重新校正,若仍出现错误则  |

|       | 输入信号太小        | 检查传感器        |  |
|-------|---------------|--------------|--|
| E36   | 模拟传感器输出信号超过范围 | 重新校正,若仍出现错误则 |  |
|       |               | 检查传感器        |  |
| F 4 0 | EEPROM存储区发生变化 | 设置出厂钟省值      |  |
| 240   | 安装选件板后首次上电    |              |  |
| E50   | 重量值不能以辅助单位显示  | 禁止单位转换       |  |
|       |               | 1.检查传感器连线    |  |
|       | 传感器没有信号输出     | 2.更换传感器      |  |
|       |               | 3.更换PCB板     |  |

称重终端电压的测量方法

输入交流电压的测量

用万用表的交流电压档测试TB1的交流电压(1,4脚),应为交流187V~242V。

直流电压测试

用万用表的直流电压档来测试称重终端TB3上传感器的激励电压(1,7脚),应为直流5VDC±10%。

预置点输出电压测试

称重终端显示毛重零时,用万用表的直流电压档测试TB2电压。电压为:

| 测试点        | 电压值                |
|------------|--------------------|
| GND与+5VDC  | $+4.5V \sim +5.2V$ |
| +5VDC与OUT1 | $+4.5V \sim +5.2V$ |
| +5VDC与OUT2 | $+4.5V \sim +5.2V$ |
| +5VDC与OUT3 | $+4.5V \sim +5.2V$ |

数据传输测试

可以用万用表测量串行口。

将PANTHER串行口输出设置为命令输出。

将万用表置于直流电压档。

将黑表笔接地,红表笔接"TXD",这时万用表读数应为-10V左右。

按称重终端键,万用表读数应波动,然后回到-10V左右。

将称重终端输出设置成连续输出方式,再测试一次。

# [6]PLC接口

# Allen-Bradley RIO选件配置说明

#### Allen-Bradley RIO 概述

Allen-Bradley RIO选件使用A-B RIO协议连接到Allen-Bradley PLC上, PANTHER与PLC之间以离散输入输 出方式实现称重数据,状态及控制信息的交换。

- AB RIO接口
- 接头: 三端孔拔插式接线端子
  - 1. 兰色线缆
  - 2. 屏蔽线缆
  - 3. 透明线缆

### 状态指示

- Allen Bradley Option板上的状态灯有3种模式:
- 0N——表示正常操作状态
- 闪光——表示PLC处于编程模式
- 0FF——表示与PLC的通讯出现故障
- 参数设置
- 在设置菜单中的F8选择以下选项完成AB-RI0选件的设置:
- F8.1 重量数据类型

0=重量为不带小数点的显示值

1=重量为分度数形式

F8.2 节点地址

输入1-64之间的数字作为节点地址

F8.3 起始四分之一机架号

输入1-4

F8.4 最后机架

0=否

- 1=是
- F8.5 数据率
  - 1=57.6Kb
  - 2 = 115.2 Kb

3 = 230.4 Kb

通讯

Allen-Bradley RIO是Allen-Bradley特有的网络,它允许A-B PLC与远程的输入输出设备或其它使用RIO接口的设备之间通讯,随着A-B PLC的升级,Allen-Bradley RIO网络通讯速度不断升高,连接能力也越来越强。PANTHER仪表使用由A-B提供的接口芯片,能保证完全与RIO网络兼容。PANTHER仪表被A-B PLC识别为Allen-Bradley设备。

每个连接到RIO网络的PANTHER占据一个物理节点.

节点地址

尽管每个PANTHER RIO都占据了一个物理节点,但是这个节点的地址是被定义为逻辑机架号的。每个秤占据 RIO地址空间的一个四分之一机架,并可以定义为第一、第二、第三或第四个四分之一机架。PANTHER仪表可 选择起始四分之一机架并指定最后一个机架号。

### 数据定义

PANTHER RIO网络支持离散数据传输,允许离散编码信息或16位二进制数字的双向通讯。每个PANTHER代表一个四分之一机架,每个四分之一机架提供2个输入字和2个输出字,一个四分之一机架(逻辑上的)有32个输入 位(2个16位字)和32个输出位(2个16位字)。这些输入输出字的格式为(见表格)

| 数据读(PANTHER终端输出至PLC输入) |      |                                                         |  |  |
|------------------------|------|---------------------------------------------------------|--|--|
| 位                      | 字 0  | 字 1                                                     |  |  |
| 0                      |      | 预置点1输出状态                                                |  |  |
| 1                      |      | 预置点2输出状态                                                |  |  |
| 2                      |      | 零允差输出状态                                                 |  |  |
| 3                      |      | 空                                                       |  |  |
| 4                      |      | 空                                                       |  |  |
| 5                      |      | 空                                                       |  |  |
| 6                      |      | 空                                                       |  |  |
| 7                      |      | 空                                                       |  |  |
| 8                      | 重量数据 | 空                                                       |  |  |
| 9                      |      | PANTHER终端的输入点状态                                         |  |  |
| 10                     |      | 空                                                       |  |  |
| 11                     |      | 空                                                       |  |  |
| 12                     |      | 1: 秤动态/0: 秤静态                                           |  |  |
| 13                     |      | 1: 净重状态/0: 毛重状态                                         |  |  |
| 14                     |      | 1: PANTHER终端正在更新PLC内存, PLC应忽略本次数据<br>并重新查阅PANTHER 0: 正常 |  |  |
| 15                     |      | 重量数据正常(1)/重量数据不正常(0)                                    |  |  |

|    | 数据写(PLC输出至PANTHER终端输入) |                                                              |  |  |  |
|----|------------------------|--------------------------------------------------------------|--|--|--|
| 位  | 字 0                    | 字 1                                                          |  |  |  |
| 0  |                        | 000: 要求输出毛重值                                                 |  |  |  |
|    |                        | 001: 要求输出净重值                                                 |  |  |  |
| 1  |                        | 010: 要求输出显示重量值                                               |  |  |  |
|    |                        | 011: 要求输出皮重值或分检目标值                                           |  |  |  |
| 2  |                        | 100: 要求输出预置点1值                                               |  |  |  |
|    |                        | 其它:要求输出毛重值                                                   |  |  |  |
| 3  |                        | 当该位由0置为1时,字0将作为皮重值被保存                                        |  |  |  |
| 5  |                        | (当PANTHER设定为皮重内锁时,则不允许累积皮重值)                                 |  |  |  |
| 4  |                        | 当该位由0置为1时,PANTHER执行清皮命令                                      |  |  |  |
|    |                        | (当PANTHER设定为皮重内锁时,仅当毛重为零时才可清皮)                               |  |  |  |
| 5  |                        | 当该位由0置为1时, PANTHER执行去皮命令                                     |  |  |  |
| 5  |                        | (当PANTHER设定为皮重内锁,不允许累积皮重值)                                   |  |  |  |
| 6  | 皮重/预置点值                | 当该位由0置为1时,PANTHER执行打印命令                                      |  |  |  |
| 7  |                        | 当该位由0置为1时,PANTHER执行清零命令                                      |  |  |  |
| 8  |                        | 1: 在下载了预置点值1或目标重量1时,PANTHER将此预置值存入<br>EEPROM                 |  |  |  |
|    |                        | 0: 禁止PANTHER预置点或分检点的高电平输出                                    |  |  |  |
| 9  |                        | 空                                                            |  |  |  |
| 10 |                        | 空                                                            |  |  |  |
| 11 |                        | 空                                                            |  |  |  |
| 12 |                        | 1: 置输出口1为高电平; 0: 置输出口1为低电平                                   |  |  |  |
| 13 |                        | 1: 置输出口2为高电平; 0: 置输出口2为低电平                                   |  |  |  |
| 14 |                        | 1: 置输出口3为高电平; 0: 置输出口3为低电平                                   |  |  |  |
|    |                        | 当该位由0置为1时,字0作为预置点值1被保存                                       |  |  |  |
| 15 |                        | (注: 如位8为1, 预置点1值或分检目标值1被写入EEPROM, 否<br>则掉电不保存。字0的重量单位为校秤单位。) |  |  |  |

### PROFIBUS选件配置说明

#### PROFIBUS选件概述

本PROFIBUS DP选件通过PTO的认证。通讯波特率可以达到12MBps,符合OPEN PROFIBUS标准。

通过安装PROFIBUS DP选件,PANTHER仪表作为PROFIBUS L2-DP从设备接入PROFIBUS现场总线,可与任 何符合DIN19245标准的PROFIBUS L2-DP主设备实现信息交换。

注: PANTHER类型文件或GSD文件是L2-DP主设备与PANTHER通讯所必需的配置文件,这个文件可以在PNO 或PTO PROFIBUS网站找到,或从梅特勒-托利多订购。

### 接线

PROFIBUS PCB上有两处接线位置。一处是一个9芯D型接头,这是PROFIBUS标准接线。PANTHER面板式使用此接线方式,在防尘式条件下则使用拔插式线束。

9芯D型接头: 1 GND (隔离的)

- 2 N.C. 3 TX/RX+ 4 RTS 5 GND(隔离的) 6 +5V(隔离的) 7 N.C. 8 TX/RX-9 N.C.
- 线束: 1 RTS
  - 2 TXD/RXD+(COM A) 3 TXD/RXD-(COM B) 4 +5V(隔离) 5 GND(隔离)

PROFIBUS选件参数设置

在设置菜单中的F8选择以下选项完成PROFIBUS选件的设置:

F8.1 重量数据类型

0=重量为不带小数点的显示值

1=重量为分度数形式

F8.2 节点地址

输入0-126之间的数字作为节点地址

### 数据定义

PANTHER PROFIBUS PLC接口支持离散数据传输,离散数据传输支持离散编码信息或16位二进制数字的双向通讯,每个PANTHER仪表代表PROFIBUS网络的一个节点,每个节点提供2个16位的输入字和2个16位的输出字。输入输出字的数据格式参见AB RIO部分的表格。

# Modbus Plus选件配置说明

Modbus Plus选件概述

PANTHER仪表接入Modbus Plus接口可与MODICON公司的PLC以Modbus Plus协议进行信息交换。

Modicon 984 PLC作为主机发起查询请求, PANTHER仪表作为从机响应相应信息。

PANTHER支持以下Modbus功能:

### 03 读寄存器

16 多寄存器写

接线端子

Modbus Plus网络使用由Modicon提供的DE-9接头的1,2,3接点,接头上有接线说明。Modbus Plus按以下 顺序与PANTHER仪表选件线束连接:

| DE-9 |       | terminal strip |
|------|-------|----------------|
| 1    | Red   | 1              |
| 2    | Clear | 2              |
| 3    | Black | 3              |

开关设置

Modbus Plus网络的每个节点有唯一的地址, PANTHER仪表Modbus Plus接口卡上设有节点地址双列开关。接口卡的节点地址值等于所有开关值加1。

| 开关位置 | 1 | 2 | 3 | 4 | 5  | 6  |
|------|---|---|---|---|----|----|
| 值    | 1 | 2 | 4 | 8 | 16 | 32 |

当开关在OFF状态,值为上面所示;当开关在ON状态时,该开关值为0。

| 例如: | SW1=OFF | 开关值=  | 1  |
|-----|---------|-------|----|
|     | SW2=0N  |       | 0  |
|     | SW3=0N  |       | 0  |
|     | SW4=OFF |       | 8  |
|     | SW5=OFF |       | 16 |
|     | SW6=0N  |       | 0  |
|     |         | (加1)  | +1 |
|     |         | 节点地址= | 26 |

状态灯

Modbus Plus 选件板上有一个绿色LED状态指示灯不同频率的闪烁代表以下含义:

- 每隔 160 微秒闪亮一次。仪表节点正常工作状态,能成功接收并传输信号,线路上每个节点都应该按同一 个模式闪光
- 每隔1秒闪亮一次。仪表节点处于离线状态,它将监测5秒,找出所有的活动节点并创建一个活动状态表格。

- 闪两次后熄灭 2 秒。仪表节点处于空闲状态。它能接收其他节点的信息,但是无法辨别给自己的信息,可 能是发送故障。
- 闪三次后熄灭 1.7 秒。仪表节点收不到其它节点信号。可能是因为线路上只有这一个节点,或者有其它节点,但是网络不好或接收器坏了。如果是后面的情况,将会对整个网络造成破坏。
- 闪四次后熄灭 1.4 秒。仪表收到重复节点地址的信号包,它是网络上另一节点发出的,此节点正处于离线 状态,但是还能被动监测线路,直到 5 秒内接收不到重复节点信号。

### Modicon 984-385E设置实例

Modbus Plus网络电缆将Panther上的Modbus Plus接口连接到984-385E可编程控制器模块上的Modbus Plus端口上。Modicon Modbus Plus网络设计与安装指南(GM-MBPL-001)中描述了网络接线方式。

用PLC模块底部的DIP开关来设置984-385E PLC的节点地址。984-385E前面板上的Modbus Plus指示灯一直为 绿时表明与仪表的连接状态良好, Panther Modbus Plus卡上也有一个绿色诊断LED,当它以每隔160微秒闪 烁就说明网络连接正常。

PC上的Modsoft编程软件控制着Modicon 984-385E PLC。从Modsoft中执行以下步骤可以从Modsoft中读取 和改写Modbus Plus网络上的Panther:

在PC上运行Modsoft,进入Configuration Overview屏幕,选择984-385E PLC。切换到Configuration Overview-端口菜单,将Modbus端口改为Bridge模式,就能将Modsoft中发布的指令传输到Modbus Plus网络。

从Modsoft主菜单进入984-385E PLC,一旦连接成功,根据MSTR说明访问Panther。关于MSTR详细说明见 Modicon Ladder Logic Block Library用户指南(840 USE 101 00第1.0版本)。

读取Panther Integer Registers MSTR实例说明

此实例显示了使用MSTR说明来读取Panther中的整数状态和重量寄存器。

#### MSTR控制块

| PLC Register |      | Content |              |              |
|--------------|------|---------|--------------|--------------|
| 41001        | 0002 | Dec     | 读取命令         |              |
| 41002        | xxxx | Hex     | 错误状态         |              |
| 41003        | 0002 | Dec     | 寄存器读数        |              |
| 41004        | 0001 | Dec     | 整数重量/状态      |              |
|              |      | Pa      | inther整数重量起如 | 始地址(1=40001) |
| 41005        | 0002 | Hex     | 路由选择通道。      | Pather地址=节点2 |
| 41006        | 0001 | Dec     | 数据辅助路由选      | 择通道          |
| 41007        | 0000 | Dec     | 附加路由寄存器      |              |
| 41008        | 0000 | Dec     | 附加路由寄存器      |              |
| 41009        | 0000 | Dec     | 附加路由寄存器      |              |
| 数据区域         |      |         |              |              |
|              |      |         |              |              |

PLC 寄存器

40100

PLC存放从Panther读出寄存器的起始地址

长度

0002 读取数据长度。

39

Modbus Plus选件参数设置

在设置菜单中的F8选择以下选项完成Modbus Plus选件的设置:

F8.1 重量数据类型

0=重量为不带小数点的显示值

1=重量为分度数形式

F8.6 全局数据

0=禁用全局数据

1=起用全局数据

离散读/写格式

Panther 仪表能将重量以整数重量格式传达给PLC。Modbus Plus使用离散数据输出,允许离散编码信息或或 16位二进制编码的双向通讯。

在Modbus Plus模式下,每台秤有2个16位可读寄存器字和2个16位可写寄存器字。数据格式见AB RIO部分的 表格。

PLC从以下寄存器读取PANTHER信息:

40001 秤的重量

40002 秤的状态

PLC向以下寄存器传递对PANTHER终端的控制信息:

- 40009 整形皮重或预置点置
- 40010 位命令信息

定义

本选件板安装在PANTHER仪表内,提供DEVICENET网的接入功能。

通过接入本选件板,使得PANTHER仪表作为主从式DEVICENET网络的一个从站节点,接入设备网。一个 DEVICENET网络,最多可接入64个节点。主站发送请求命令,PANTHER选件板收到后作出响应,实现数据的网 络传输。

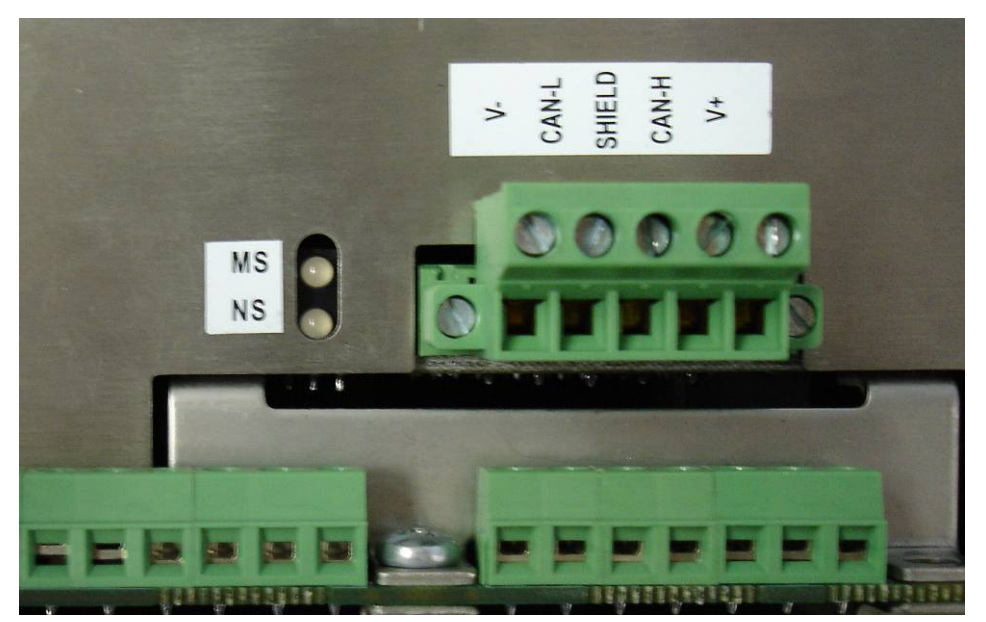

DeviceNet接口板背部端子图

状态灯说明

本选件板有2个状态灯,MS为模块指示灯,NS为网络指示灯。

| 模块状态LED  |        |                |  |  |  |  |
|----------|--------|----------------|--|--|--|--|
| 设备状态     | 指示灯状态  | 含义             |  |  |  |  |
| 无电源      | 无电源    | 无电源            |  |  |  |  |
| 设备运行     | 绿色     | 设备运行正常         |  |  |  |  |
| 设备处于待机状态 | 绿色闪烁   | 由于配置丢失,不完全或不正确 |  |  |  |  |
| (设备需要调试) |        | 设备需调试          |  |  |  |  |
| 一般故障     | 红色闪烁1  | 可恢复故障          |  |  |  |  |
| 不可恢复故障   | 红色     | 不可恢复故障需更换      |  |  |  |  |
| 设备自检     | 红绿色闪烁中 | 设备正在自检         |  |  |  |  |

|           | 网络状态LED |                                                                                            |  |  |  |  |  |
|-----------|---------|--------------------------------------------------------------------------------------------|--|--|--|--|--|
| 设备状态      | 指示灯状态   | 含义                                                                                         |  |  |  |  |  |
| 未供电源/不在线  | 不亮      | 设备不在线<br>设备未完成重复MAC ID测试<br>设备未通电,查看模块状态LED                                                |  |  |  |  |  |
| 在线未连接     | 绿色闪烁1   | 设备在线但所处的该已建立状态无连接<br>设备已通过Dup_MAC_ID, 检查处于在线<br>状态,但没有其它节点的连接<br>对于仅限组2的设备表明这个设备未分配给<br>主站 |  |  |  |  |  |
| 链接0K在线已连接 | 显示绿色    | 设备在线并在已建立状态有连接,表明设备<br>分配给主站                                                               |  |  |  |  |  |
| 连接超时      | 红色闪烁    | 有一个或多个1/0 连接处于超时状态                                                                         |  |  |  |  |  |
| 严重的链接故障   | 显示红色    | 设备通讯失败,设备检测到使其无法进行网<br>络通讯错误<br>(重复MAC ID 或离线)                                             |  |  |  |  |  |
| 通讯故障并接收到  | 红色绿色闪烁  | 设备检测到网络访问错误并处于通讯故障状<br>态                                                                   |  |  |  |  |  |

接线

本选件的接口用于DEVICENET联接,为5芯端子接线形式。

| 引脚 | 5芯端子引脚定义 |
|----|----------|
| 1  | V_       |
| 2  | CAN_L    |
| 3  | SHIELD   |
| 4  | CAN_H    |
| 5  | V.+      |

在组网时,网络两端的设备网络信号线之间(CAN\_L与CAN\_N)应分别附加两个120Ω的网络终端电阻。

# DEVICENET 网络电缆

| 波特率  | 最大长度    |         |                   |  |  |  |  |  |
|------|---------|---------|-------------------|--|--|--|--|--|
|      | 干线长度(米) | 支线长度(米) | <b>支</b> 线累加长度(米) |  |  |  |  |  |
| 125K | 500     | 6       | 156               |  |  |  |  |  |
| 250K | 250     | 6       | 78                |  |  |  |  |  |
| 500K | 100     | 6       | 39                |  |  |  |  |  |

### DEVICENET设定

| F8.1 | 重量数据传送形式 |                |
|------|----------|----------------|
|      | F8.1 = 0 | 重量数据为不带小数点的显示值 |
|      | F8.1 = 1 | 重量数据为显示分度数     |
| F8.2 | 节点地址设定   |                |
|      | 有效输入范围为: |                |
|      | 0 ~ 63   |                |
| F8.5 | 数据传输波特率  |                |
|      | 0 自适应    |                |
|      | 1 125K   |                |
|      | 2 250K   |                |
|      | 3 500K   |                |

### 注: 设定完节点地址和数据传输波特率后, 仪表需重新上电数据才能生效。

数据传送

本选件接口支持离散数据传输方式(DISCRETE DATA TRANSFER),即允许各种位信息或一个16位2进制的字 (带符号整型数)进行双向传输。每一个安装本选件的PANTHER称重终端在DeviceNet网络上占据一个节点位 置,该节点可提供2个16位的输入字和2个16位的输出字,其数据定义见AB RIO部分的表格。

# 5<sup>~</sup>30V光电隔离接口

加装了光电隔离的预置点输出接口选件的的面板式PANTHER称重终端型号为PTPN-1020N型, PTPN-1020N的光电隔离型的预置点输出接口可以直接与PLC相联接。

光电隔离预置点输出选件板直接安装在面板式称重终端的后盖板上,并通过一根扁平电缆与PANTHER称重终端的TTL预置点输出接相联,连接关系见下表:

| 连接电缆  | PANTHER称重终端 |
|-------|-------------|
| 色标    | 输出端子        |
| 红/棕   | + 5 V       |
| 黄 / 橙 | OUT 1       |
| 蓝 / 绿 | OUT2        |
| 灰 / 紫 | OUT 3       |
| 黑/白   | GND         |

光电隔离预置点输出选件板输出端子可以直接与PLC输入端相联,由PLC提供工作电源,称重终端与PLC之间的 联接长度应不大于6米。输出端子定义及联接图如下:

| 光电隔离预置点板<br>输出端子 | 定义      |
|------------------|---------|
| TB1: 01          | 输出1     |
| TB1: COM         | 输出1的公共端 |
| TB2: 02          | 输出2     |
| TB2: COM         | 输出2的公共端 |
| TB3: 03          | 输出3     |
| TB3: COM         | 输出3的公共端 |

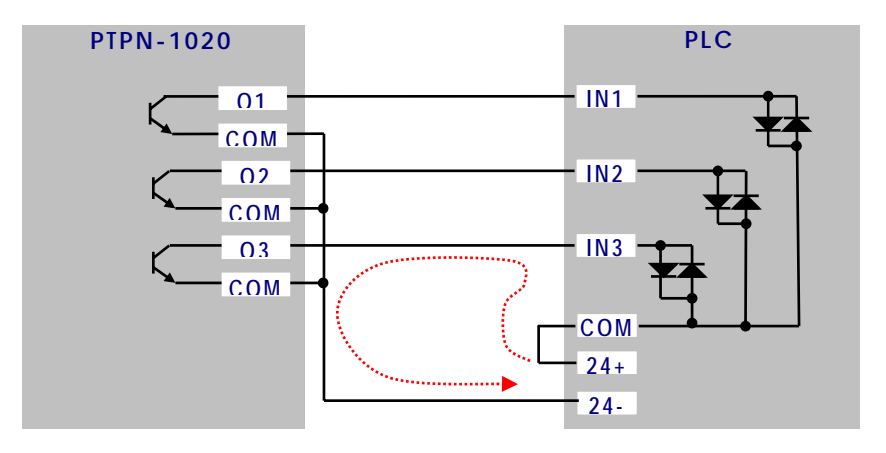

# 串行接口

RS-232连接

PANTHER有一个标准串行口RS-232C,该接口共有3根线(RXD,TXD和GND)。硬件连接如图:

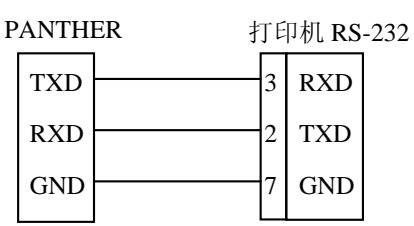

PANTHER与打印机连接电缆最好选用20或22号导线。电缆长度应不超过15米。

连续输出数据格式

串行口数据格式可在参数设定中设置:

1个起始位

7个数据位

1位校验位

1个停止位

波特率可设置: 300-9600

连续输出格式为18个字节

|     |         |         |         |   |   |   | 连续 | 输出 | Ⅎ格⋾ | ť |   |   |   |   |   |    |     |
|-----|---------|---------|---------|---|---|---|----|----|-----|---|---|---|---|---|---|----|-----|
| STX | SW<br>A | SW<br>B | SW<br>C | Х | Х | Х | Х  | Х  | Х   | Х | Х | Х | Х | Х | Х | CR | CKS |
| 1   | 2       |         |         | 3 |   |   |    |    |     | 4 |   |   |   |   |   | 5  | 6   |

其中: <STX>ASCII起始符(02H)(F3.1.6=0时不输出)

状态字A,B,C

显示重量:可能是毛重也可能是净重,6位不带符号和小数点的数字

皮重值: 6位不带符号和小数点的数字

<CR>ASCII回车符(ODH)

<CKS>可选的校验和(F3.1.5=0时不输出)

### 状态字A(SWA):

F5.1=1时(允许预置点功能):

| Bits0, 1, 2 |                |     |         |  |  |  |
|-------------|----------------|-----|---------|--|--|--|
| 1           | 0              | 0   | XXXXXO  |  |  |  |
| 0           | 1              | 0   | XXXXXX  |  |  |  |
| 1           | 1              | 0   | XXXXX.X |  |  |  |
| 0           | 0              | 1   | XXXX.XX |  |  |  |
| 1           | 0              | 1   | XXX.XXX |  |  |  |
| Bit3        | 预置点1输出,0=小于预置值 |     |         |  |  |  |
| Bit4        | 预置点2输出,0=小于预置值 |     |         |  |  |  |
| Bit5        | 恒为0            | 恒为0 |         |  |  |  |
| Bit6        | 恒为0            |     |         |  |  |  |

F5.1=0或2时(禁止预置点功能):

| Bits0, 1, 2 |   |   |   |         |   |         |  |
|-------------|---|---|---|---------|---|---------|--|
| 0           | 1 |   | 2 | 小数点位置   |   |         |  |
| 1           | 0 |   | 0 | XXXXXO  |   |         |  |
| 0           | 1 |   | 0 | XXXXXX  |   |         |  |
| 1           | 1 |   | 0 | XXXXX.X |   |         |  |
| 0           | 0 |   | 1 | XXXX.XX |   |         |  |
| 1           | 0 |   | 0 |         | 1 | XXX.XXX |  |
| Bits3, 4    |   |   |   |         |   |         |  |
| 3           |   | 4 |   | 分度值因子   |   |         |  |
| 0           | 1 |   |   | X1      |   |         |  |
| 1           |   | 0 |   | X2      |   |         |  |
| 1           | 1 |   |   | X5      |   |         |  |
| Bit5        |   |   |   | 恒为1     |   |         |  |
| Bit6        |   |   |   | 恒为1     |   |         |  |

### 状态字B(SWB)

| Bit0 | 毛重=0,净重=1            |
|------|----------------------|
| Bit1 | 符号: 正=0, 负=1         |
| Bit2 | 超载(或小于零)=1           |
| Bit3 | 动态=1                 |
| Bit4 | 单位: lb=0,kg=1        |
| Bit5 | 恒为1                  |
| 5114 | F5.1=1时,预置点零允差超差=1   |
| BILO | F5.1=0或2时,称重终端上电时为=1 |

| BitO | 恒为0   |
|------|-------|
| Bit1 | 恒为0   |
| Bit2 | 恒为0   |
| Bit3 | 打印时=1 |
| Bit4 | 恒为1   |
| Bit5 | 恒为1   |
| Bit6 | 恒为1   |

命令输出格式

下列操作可使PANTHER输出命令格式数据(打印口设置为命令输出) 按PRINT健;

PANTHER的输入点设置为打印命令时,从串行口输入ASCII字符"P";

自动打印允许,且符合自动打印条件。

PANTHER接收到上述命令后将发送预先设定的数据格式。

格式一: (F3.2.1=0, 单行显示重量值)

 100.0kg NET

 格式二:
 (F3.2.1=1, F3.2.3=0, 单行毛, 皮, 净)

 500.0kg
 100.0kg TR
 400.0kg NET

 格式三:
 (F3.2.1=2, F3.2.3=0, 多行毛, 皮, 净)

 500.0kg
 100.0kg TR

 400.0kg NET

# 缺省参数

| 参数     | 设定值  | 说明           | 参数     | 设定值 | 说明            |
|--------|------|--------------|--------|-----|---------------|
| F1.2   | 2    | 校正单位=kg      | F3.2   | 1   | 命令方式输出        |
| F1.3   | 100  | 秤的容量         | F3.2.1 | 0   | 只打印显示重量       |
| F1.4   | 0.01 | 分度值          | F3.2.2 | 0   | 禁止双宽打印        |
| F1.6   | 0    | 零点调整         | F3.2.3 | 0   | 禁止打印毛重标志"G"   |
| F1.7   | 0    | 量程调整         | F3.3   | 0.0 | 禁止打印时显示保持     |
| F1.8   | 16   | 重力加速度因子      | F4.1   | 1   | 输入点=打印        |
| F2.1   | 0    | 辅助单位=无       | F5.1   | 1   | 预置点方式         |
| F2.3.1 | 1    | 皮重功能允许       | F5.2   | 1   | 用M键设置预置值      |
| F2.3.2 | 0    | 禁止皮重内锁       | P1     | 0   | 预置点1的提前量值     |
| F2.3.3 | 0    | 禁止自动去皮       | P2     | 0   | 预置点2的提前量值     |
| F2.3.4 | 0    | 禁止自动清皮       | F5.4   | 0   | 禁止零允差输出       |
| F2.4.1 | 1    | 清零范围2%FS     | F5.5   | 0   | 达到预置点1后不打印    |
| F2.4.2 | 1    | 零跟踪阀值0.5d    | F5.6   | 0   | 达到预置点2后不打印    |
| F2.4.3 | 0    | 禁止净重状态AZM    | F5.7.1 | 0   | 分选功能区域设置:分度值  |
| F2.4.4 | 1    | 允许零光标        | F5.7.2 | 0   | 显示重量值         |
| F2.4.5 | 0    | 禁止负重量变黑      | F5.7.3 | 0   | 禁止显示重量值与目标值之差 |
| F2.4.6 | 2    | 开机清零范围±20%FS | F5.7.4 | 0   | 禁止低于重量值OUT1输出 |
| F2.5   | 1    | 动态检测范围1d     | F5.9   | 1   | 同时有重量和显示灯指示   |
| F2.5.1 | 0    | 禁止动态时显示变暗    | F6.1   | 0   | 禁止扩展显示        |
| F2.6   | 2.0  | 滤波器截止频率      | F6.2   | 0   | 修改校正参数        |
| F2.6.1 | 1    | 允许噪声滤波       | F6.4   | 0   | 打印设定参数        |
| F3.1.1 | 1200 | 波特率          | F6.5   | 0   | 设置缺省参数        |
| F3.1.4 | 2    | 偶校验          | F6.6   | 0   | 免砝码标定         |
| F3.1.5 | 0    | 不发送校验和       | F7.2   | 0   | 模拟输出零基准校正     |
| F3.1.6 | 0    | 不发送STX       | F7.2.1 | 0   | 输入模拟输出零基准值    |
|        |      |              | F7.3   | 0   | 模拟输出满量程校正     |
|        |      |              | F7.3.1 | 0   | 输入模拟输出量程值     |
|        |      |              | F7.4   | 0   | 模拟输出调整        |

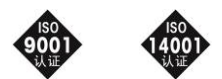

开发 / 生产 / 测试该产品的梅特勒 - 托利多常州衡器有限公司已取得

ISO9001国际质量管理体系认证和ISO14001国际环境管理体系认证

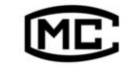

(苏)制00000070号

### 梅特勒-托利多(常州)称重设备系统有限公司

地址:江苏省常州市常锡路111号 电话:0519-6642040(总机) 传真:0519-6641991 邮编:213001 网址:http://www.mt.com http://www.mtchina.com 执行标准:GB/T7724-1999

手册编号: TM 182949 R05

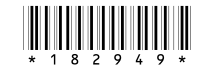